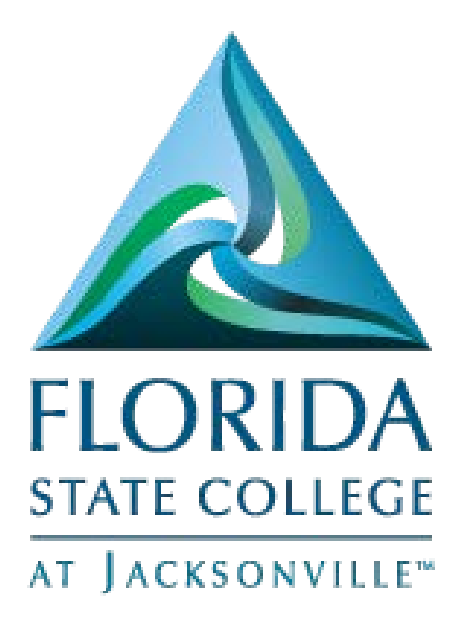

# Employee Self Service My Time

This document is being provided for training purposes and is subject to further edits, corrections and/or modifications.

| Report Time                                    |    |
|------------------------------------------------|----|
| Time entry – quick guide                       |    |
| Absence request – quick guide                  |    |
| FMLA – Quick Guide                             | 4  |
| View Time                                      | 4  |
| Time and Labor Launch Pad – Quick Guide        | 4  |
| Navigation –                                   | 4  |
| Monthly Schedule – Quick Guide                 | 5  |
| Compensatory Time – Quick Guide                | 5  |
| Exceptions – Quick Guide                       | 5  |
| Payable Time Summary – Quick Guide             | 5  |
| Payable Time Detail – Quick Guide              | 5  |
| Absence Balances – Quick Guide                 |    |
| Absence Request History – Quick Guide          |    |
| Extended Absence History – Quick Guide         |    |
| Leave Transfer                                 | 7  |
| Donate Leave Request – Quick Guide             | 7  |
| Leave Transfer History Request – Quick Guide   | 7  |
| Receive Donated Leave Request - Quick Guide    | 7  |
| Report Time                                    |    |
| Time Entry – Detailed Guide                    |    |
| Hourly Employees and Timesheet Adjunct Faculty |    |
| Absence Request - Detailed Guide               |    |
| FMLA – Detailed Guide                          |    |
| View Time                                      |    |
| Time and Labor Launch Pad – Detailed Guide     |    |
| Monthly Schedule - Detailed Guide              | 23 |
| Compensatory Time - Detailed Guide             |    |
| Exceptions – Detailed Guide                    |    |
| Payable Time Summary – Detailed Guide          |    |
| Payable Time Detail – Detailed Guide           |    |

# Contents

| Absence Balances – Detailed Guide                  | 3 |
|----------------------------------------------------|---|
| Absence Request History – Detailed Guide           | 5 |
| Extended Absence History (FMLA) - Detailed Guide   | 7 |
| Leave Transfer – Detailed Guide                    | 9 |
| Donate Leave Request – Detailed Guide              | 9 |
| Leave Transfer Requests History – Detailed Guide 4 | 1 |
| Receive Donated Leave Request – Detailed Guide     | 3 |

# **Report Time**

#### Time entry – quick guide

Navigation -

- Log into MyFSCJ using your FSCJ logon ID and password
- Click the My Time Dropdown
- Choose the Timesheet link under Report Time
- Hourly employees select the correct job (if you have more than one job. If you only have one job it will already be selected)
- Check the dates for accurate pay period
- Double check that hours are entered on the correct dates
- Choose the correct Time Reporting Code
- Once all of the time has been entered, click either save for later or submit
- Please note that a summary of submitted hours will show under the timesheet once Save for Later or Submit have been clicked

\*\*Please note that timesheets should be submitted on a daily basis to ensure that payroll due dates are met and the employee's full pay is processed for each pay period. Any delays in submitting time will result in an adjustment for the following pay period

#### Absence request – quick guide

- Log into <u>myFSCJ</u> using your FSCJ logon ID and password
- Click the My Time Dropdown
- Choose the Absence Request link under Report Time
- Select the correct job (if you have more than one job. If you only have one job it will already be selected)
- Double check that the correct Start Date is chosen (Please note that if only one day is taken, or only a partial day is taken, only the Start Date needs to be filled in.)
- If multiple days are taken, double check that the correct End Date is chosen
- Choose the correct leave type under the Filter by Type dropdown
- Choose the correct Absence Name
- If any partial days were taken be sure to choose the Partial Days and choose the appropriate response
- Fill in the Duration
- Click Calculate End Date or Duration to complete the form

- You must choose Forecast Balance before you can submit leave
- Comments are not required but can be entered if clarification is needed
- Click the Submit button if you are ready to submit your request
- If you are not ready to submit the request, click the Save for Later button

#### FMLA – Quick Guide

Navigation -

- Log into <u>myFSCJ</u> using your FSCJ logon ID and password
- Click the My Time Dropdown
- Choose the Extended Absence Request link under Report Time
- Enter the Start Date, Expected Return Date, Absence Type and Absence Name. (You must enter values for the **Start Date**, **Expected Returned Date**, **Absence Type**, and **Absence Name** before the system displays the entire page.)
- If you would like to add any comments, you may add them in the Requestor Comments Box
- If you are missing information, click the Save for Later button. You can return later and add details.
- If all information is provided, click the Submit button.
- Confirm the Submission

## View Time

#### Time and Labor Launch Pad - Quick Guide

- Log onto MyFSCJ using your FSCJ logon ID and password
- Click the My Time Dropdown then the Time and Labor Link
- Use the Time and Labor Launch Pad page to view which days in the specified month have payable time, forecasted payable time, reported elapsed time, reported punch time, exceptions, and recommended actions associated with each exception.
- You can change the calendar view to display time sheet information, forecasted payable time, the actual number of payable hours (detail and summary), or scheduled hours that were reported for each day. Use the Time and Labor Launch pages to navigate to other Time and Labor pages enabling the user to manage all aspects of their time.

#### Monthly Schedule - Quick Guide

Navigation -

- Log onto MyFSCJ using your FSCJ logon ID and password
- Click the My Time Dropdown
- Under the View Time heading, click on the Monthly Schedule link
- A basic view of your hours scheduled to work for the month will show
  - Each day of the month can be clicked link to show the daily details page

#### Compensatory Time - Quick Guide

Navigation -

- Log onto MyFSCJ using your FSCJ logon ID and password
- Click the My Time Dropdown
- Under the View Time heading, Click on the Compensatory Time link to view your Compensatory Time Balance

#### Exceptions – Quick Guide

Navigation -

- Log onto MyFSCJ using your FSCJ logon ID and password
- Click the My Time Dropdown
- Under the View Time heading, click on the Exceptions link
- Use the Exceptions page to view exceptions that have been resolved or allowed

#### Payable Time Summary - Quick Guide

Navigation -

- Log onto MyFSCJ using your FSCJ logon ID and password
- Click the My Time Dropdown
- Under the View Time heading, click on the Payable Time Summary link
- View the week-by-week summary of payable time using this display-only page

#### Payable Time Detail - Quick Guide

- Log onto MyFSCJ using your FSCJ logon ID and password
- Click the My Time Dropdown
- Under the View Time heading, click on the Payable Time Detail link

• View the details of payable time

#### Absence Balances - Quick Guide

Navigation -

- Log onto MyFSCJ using your FSCJ logon ID and password
- Click the My Time Dropdown
- Under the View Time heading, click on the Absence Balances link
- A table with your Absence Entitlement Balances will display

#### Absence Request History - Quick Guide

Navigation -

- Log onto MyFSCJ using your FSCJ logon ID and password
- Click the My Time Dropdown
- Under the View Time heading, click on the Absence Request History link
- Use the Absence Request History page to view your absence requests. (This is different from Absence Balances because this can include leave requested but not taken yet)

#### Extended Absence History - Quick Guide

- Log onto MyFSCJ using your FSCJ logon ID and password
- Click the My Time Dropdown
- Under the View Time heading, click on the Extended Absence History link
- The Extended Absence Request Details page (click the link in Absence Name field on the Extended Absence Request History page) shows the user details about an extended absence request. Any defined attachments appear in the Related Links or the Other Documents regions. The bottom of the Extended Absence Request Details region displays any links to configurable sections.

# Leave Transfer

#### Donate Leave Request - Quick Guide

Navigation -

- Log onto MyFSCJ using your FSCJ logon ID and password
- Click the My Time Dropdown
- Under the Leave Transfer heading click on the Donate Leave Request link
- Enter all required information and click submit

#### Leave Transfer History Request - Quick Guide

Navigation -

- Log onto MyFSCJ using your FSCJ logon ID and password
- Click the My Time Dropdown
- Under the Leave Transfer heading click on the Leave Transfer History Request link
- Complete the form and click submit

#### Receive Donated Leave Request - Quick Guide

- Log onto MyFSCJ using your FSCJ logon ID and password
- Click the My Time Dropdown
- Under the Leave Transfer heading click on the Receive Donated Leave Request link
- Complete the form and click submit

# Report Time

## Time Entry – Detailed Guide

Log onto MyFSCJ using your FSCJ logon ID and password

| FORIDA<br>IMAR COMING                                                                                                    |                                                                                                    |                                                                                                    |                                     |
|----------------------------------------------------------------------------------------------------|----------------------------------------------------------------------------------------------------|----------------------------------------------------------------------------------------------------|-------------------------------------|
| Nelcome to myFSCJ!<br>myFSCJ is our new and improved portal. In<br>in students, myFSCJ will simplify the regis<br>our "go-to" destination for many core funct | an effort to streamline our processes, all students, faculty and staff members an<br>ration process and allow you to better plan and manage your progress through<br>ons. | now using one centralized program to mprove our fundionality, processes and efficiency,<br>segree programs. For faculty and staff, if will modernize business practices by serving as | Apply for Admission<br>Class Search |
| I's our responsibility and goal to help you b                                                                                                    | e successful – whether in your quest for a higher education or in your daily work                                                                                         | functions – and know myFSCL is a great tool to help you do so                                                                                                    | Student and Employee Sign-on        |
| The College's websites offer valual                                                                                                    | ble information for future and current students. The following lini                                                                                                    | is will direct you to some of the most requested resources:                                                                                                    | User ID<br>Persword                 |
| Academic Calendar                                                                                                    | Fiorida Sexual Offenders & Predators Search                                                                                                    | Financial Aid                                                                                                    |                                     |
| ky Eocks Online                                                                                                    | Collection & Use of Social Security Numbers                                                                                                    | Library Learning Commons                                                                                                    | Sign In                             |
| Campuses & Centers                                                                                                    | Courseling & Advising                                                                                                    | Student Computing Resources                                                                                                    |                                     |
| lareer Development Centers                                                                                                    | Degrees & Programs                                                                                                    | Bludent Resources (Av2 Index)                                                                                                    | Stadent Help   Employee Help        |
|                                                                                                    | Frank, B. Plant Provident                                                                                                    | Final an Official Transmissi                                                                                                    |                                     |

|                          | Employees Resources Help Center                                |                  |
|--------------------------|----------------------------------------------------------------|------------------|
| FLORIDA<br>STATE COLLEGE | My Requisitions • My Pay • My Time • My Benefits • My Career • |                  |
| Thursday, April          | 14, 2016                                                       |                  |
| No events found          | for the date range.                                            | Calendar Filters |

Choose the Timesheet link under Report Time

| Pay 🔻 | My Time - My Benefits -  | My Career -     |                        |          |
|-------|--------------------------|-----------------|------------------------|----------|
|       | View Time                | Report Time     | Leave Transfer         |          |
|       | Time and Labor Launch    | FMLA            | Donate Leave Request   |          |
|       | Pad                      | Timesheet       | Leave Transfer Request |          |
|       | Monthly Schedule         | Absence Request | History                | lendar l |
|       | Compensatory Time        |                 | Receive Donated Leave  | -        |
|       | Exceptions               |                 | Request                | Class S  |
|       | Payable Time Summary     |                 |                        | FSCJ C   |
|       | Payable Time Detail      |                 |                        | -        |
|       | Absence Balances         |                 |                        |          |
|       | Absence Request History  |                 |                        |          |
|       | Extended Absence History |                 |                        |          |

Choose the Correct Time Reporting Code (Comp Time Taken, Holiday Worked or Regular)

| STATE COLLEGE        | My Requ       | isitions - 1     | Ny Pay - M     | / Time - My Be | nefits - My (      | Career -         |                           |     |   |
|----------------------|---------------|------------------|----------------|----------------|--------------------|------------------|---------------------------|-----|---|
| at Iscenosymum       |               |                  |                |                |                    |                  |                           |     |   |
| nesheet              |               |                  |                |                |                    |                  |                           |     |   |
| ethree Peach         |               |                  |                |                | Employee ID        | 700030           |                           |     |   |
| dget Analyst         |               |                  |                |                | Empl Record        | 0                |                           |     |   |
| llone -              |               |                  |                | Ea             | rliest Change Date | 05/03/2013       |                           |     |   |
| elect Another Times  | sheet         |                  |                |                |                    |                  |                           |     |   |
|                      | *Date 04/11/2 | 2016 🗑 🗘         | *              |                | Previou            | Week Next Wee    | ж.                        |     |   |
|                      |               |                  | Reported Hours | 0.00           | Print Tin          | esheet           |                           |     |   |
| rom Monday 04/11/2   | 016 to Sund   | av 04/17/2016    | 2              |                |                    |                  |                           |     |   |
| Mon                  | Tue<br>4/12   | Wed 4/13         | Thu            | Fri            | Sat<br>4/16        | Sun<br>4/17      | Tepal Time Reporting Code |     |   |
|                      |               | 415              | 414            | 415            | 410                | 1900             |                           | V 🛨 | E |
|                      |               |                  |                |                |                    |                  | HOLEY Heliday Worked      |     | - |
|                      |               |                  |                |                |                    |                  | REG - Regular             | +   | - |
| Save for Later       | SI            | ıhmit            |                |                |                    |                  |                           |     |   |
| Reported Time Status | Summary       | Absence          | ventions Pava  | ble Time       |                    |                  |                           |     |   |
| Reported Time Statu  | guinnary      | One of the other | mahaana [ [a]a | and them       | Person             | alize   Find   🗐 | 1.011                     |     |   |
| ate                  | Total T       | RC               | De             | scription      | , cison            | Com              | nents                     |     |   |
|                      | 0.000000      |                  |                |                |                    |                  |                           |     |   |
|                      | 2.0000000     |                  |                |                |                    |                  |                           |     |   |

#### Hourly Employees and Timesheet Adjunct Faculty

Hourly employees - select the correct job (if you have more than one job. If you only have one job it will already be selected) Choose the Correct Time Reporting Code (Holiday Worked or Regular).

| Sen TC Adju            | inct      |         |                    |           |              |             | Emplo<br>Empl R | vee ID 070<br>lecord 0 | 0033<br>Hourly Rate | 35.000000        |     |            |                    |        |   |   |
|------------------------|-----------|---------|--------------------|-----------|--------------|-------------|-----------------|------------------------|---------------------|------------------|-----|------------|--------------------|--------|---|---|
| ctions -<br>Select And | other Ti  | nesheet | t                  |           |              |             | Earliest Change | e Date 04/0            | 1/2016              |                  |     |            |                    |        |   |   |
|                        |           | "View B | y Calendar Period  |           | 2 <b>4</b> 2 |             | P               | revious Peri           | od Next Period      |                  |     |            |                    |        |   |   |
|                        |           | *Dat    | e 06/26/2016       | Repo      | ted Hour     | s 3.00      | F               | rint Timesh            | eet                 |                  |     |            |                    |        |   |   |
| From 06/26             | 5/2016 to | 07/02/2 | 1016 (2)           |           |              |             |                 |                        |                     |                  |     |            |                    |        |   |   |
| Add<br>Comments        | Day       | Date    | Reported<br>Status | In        | Meal         | In          | Out             | Punch<br>Total         | ime Reporting Code  |                  |     | Quantity   | Override<br>Reason | Date   |   |   |
| p                      | Sun       | 6/26    | New                |           |              |             |                 |                        |                     |                  | - 1 |            |                    | Q 6/26 | ٠ | = |
| p                      | Mon       | 6/27    | Saved              | 9:00.00AM |              |             | 12:00:00PM      | 00 [                   | REG - Regular       |                  | •   |            |                    | Q 6/27 | Đ | Ξ |
| P                      | Tue       | 6/28    | New                |           |              |             |                 |                        | HOLPY - Holiday Wor | ked              |     |            |                    | Q 6/28 | Ŧ |   |
| P                      | Wed       | 6/29    | New                |           |              |             |                 |                        | REG - Regular       |                  |     |            |                    | Q 6/29 | + | - |
| p                      | Thu       | 6/30    | New                |           |              |             |                 |                        |                     |                  | •   |            |                    | Q 6/30 | • |   |
| P                      | Fri       | 7/1     | New                |           |              |             |                 |                        |                     |                  | Y   |            |                    | Q 7/1  | ŧ | - |
| p                      | Sat       | 7/2     | New                |           |              |             |                 |                        |                     |                  | ۲   |            |                    | Q 7/2  | + |   |
| Save                   | for Later |         | Submit             |           |              | Clear       |                 |                        |                     |                  |     |            |                    |        |   |   |
| Summary                | Exce      | ptions  | Payable Time       |           |              |             |                 |                        |                     |                  |     |            |                    |        |   |   |
| Reported               | Time S    | ummary  | 6                  |           |              |             |                 |                        | Persona             | alize   Find   🖟 |     | 1-3 of 3   |                    |        |   |   |
| Category               |           |         | Total              |           | Sun<br>6/26  | Mon<br>6/27 | Tue<br>6/28     | Wed 6/29               | Thu<br>6/30         | Fri<br>7/1       |     | Sat<br>7/2 |                    |        |   |   |
| Regular                |           |         | 3.0                | D         |              | 3.00        |                 |                        |                     |                  |     |            |                    |        |   |   |
| Total Repor            | ted Hour  | 5       | 3.0                | 0         |              | 3.00        |                 |                        |                     |                  |     |            |                    |        |   |   |
| Time with n            | o Catego  | ry      |                    |           |              |             |                 |                        |                     |                  |     |            |                    |        |   |   |

Hover your mouse over the job title and Job Information will display.

| ylo Ren           |            |                            |     |
|-------------------|------------|----------------------------|-----|
| ar ic Aquici      |            |                            | ]II |
| Job Information   |            |                            |     |
| Department        | 301006     |                            |     |
| Position          | 155983     | A&P TC Adjunct             |     |
| Full/Part Time    | Part-Time  |                            |     |
| Regular/Temporary | Temporary  |                            |     |
| workgroup         | FSCWKGP003 | Time Card Adjunct Employee |     |
|                   |            |                            | þ   |
|                   |            |                            |     |
|                   |            |                            |     |
|                   |            |                            |     |
|                   |            |                            | -   |

Once all of the time has been entered, click either save for later or submit

| A                                           | Employees          | Resources H  | elp Center  |               |                  |             |       |                     |   |   |   |
|---------------------------------------------|--------------------|--------------|-------------|---------------|------------------|-------------|-------|---------------------|---|---|---|
| FLORIDA<br>STATE COLLECE<br>AT TACESONVILLE | My Requisition     | s • My Pay • | My Time +   | My Benefits 🕶 | My Career        | *           |       |                     |   |   |   |
| Seethree Peach                              |                    |              |             | Emp           | ployee ID 700030 | )           |       |                     |   |   |   |
| ludget Analyst                              |                    |              |             | Emp           | Record 0         |             |       |                     |   |   |   |
| ctions •                                    |                    |              |             | Earliest Cha  | nge Date 05/03/2 | 2013        |       |                     |   |   |   |
| Select Another Time                         | sheet              |              |             |               |                  |             |       |                     |   |   |   |
|                                             | New By Week        |              | ×           |               | Previous Week    | Next W      | eek   |                     |   |   |   |
|                                             | *Date 04/11/2016   | 11 0         |             |               |                  |             |       |                     |   |   |   |
|                                             |                    | Reported     | Hours 40.00 |               | Print Timesheet  |             |       |                     |   |   |   |
| From Monday 04/11/2                         | 2016 to Sunday 04/ | 17/2016 (2)  |             |               |                  |             |       |                     |   |   |   |
| Mon<br>4/11                                 | Tue<br>4/12        | Wed<br>4/13  | Thu<br>4/14 | Fri<br>4/15   | Sat<br>V16       | Sun<br>4/17 | Total | Fime Reporting Code |   |   |   |
| 8.00                                        | 8.00               | 8.00         | 8.00        | 8.00          |                  |             | 40.00 | REG - Regular       | ÷ | + | - |
|                                             |                    |              |             |               |                  |             |       |                     |   |   |   |

Reported Time Status of saved will show under the timesheet once Save for Later has been clicked.

| Reported 1 | līme Status     |           | Personalize   Find | 🔎   🔜 1-5 of 5 |
|------------|-----------------|-----------|--------------------|----------------|
| Date       | Reported Status | Total TRC | Description        | Add Comments   |
| 04/11/2016 | Saved           | 8.00 REG  | Regular            | 9              |
| 04/12/2016 | Saved           | 8.00 REG  | Regular            | 9              |
| 04/13/2016 | Saved           | 8.00 REG  | Regular            | 9              |
| 04/14/2016 | Saved           | 8.00 REG  | Regular            | 9              |
| 04/15/2016 | Saved           | 8.00 REG  | Regular            | ρ              |

A summary of submitted hours will show under the timesheet once Submit has been clicked.

| Reported Time Summa   | агу   |             |             |            |            | Personali  | ze   Find   🖾   🗄 | 1-3 of   |
|-----------------------|-------|-------------|-------------|------------|------------|------------|-------------------|----------|
| Category              | Total | Sun<br>2/28 | Mon<br>2/29 | Tue<br>3/1 | Wed<br>3/2 | Thu<br>3/3 | Fri<br>3/4        | Sa<br>3/ |
| Regular               | 40.00 |             | 8.00        | 8.00       | 8.00       | 8.00       | 8.00              |          |
| Total Reported Hours  | 40.00 |             | 8.00        | 8.00       | 8.00       | 8.00       | 8.00              |          |
| Time with no Category |       |             |             |            |            |            |                   |          |

\*\*Please note that timesheets should be submitted on a daily basis to ensure that payroll due dates are met and the employee's full pay is processed for each pay period. Any delays in submitting time will result in an adjustment for the following pay period

#### Absence Request - Detailed Guide

Log onto MyFSCJ using your FSCJ logon ID and password

| FLORIDA                                                                                                    |                                                                                                    |                                                                                                    |                              |
|----------------------------------------------------------------------------------------------------|----------------------------------------------------------------------------------------------------|----------------------------------------------------------------------------------------------------|------------------------------|
| Welcome to myFSCJ!                                                                                                    |                                                                                                    |                                                                                                    | Apply for Admission          |
| nyFSCJ is our new and improved portal. In<br>For students, myFSCJ will simplify the regis<br>your "go-to" destination for many core funct | an effort to streamline our processes, all students, faculty and staff members an<br>tration process and allow you to better plan and manage your progress through<br>lons. | e now using one centralized program to improve our functionality, processes and efficiency,<br>degree programs. For faculty and staff, it will modernize business practices by serving as | Class Search                 |
| t's our responsibility and goal to help you b                                                                                             | e successful - whether in your quest for a higher education or in your daily work                                                                                           | functions – and know myFSCJ is a great tool to help you do so.                                                                                                    | Student and Employee Sign-on |
| The College's websites offer valua                                                                                                    | ble information for future and current students. The following lint                                                                                                    | ks will direct you to some of the most requested resources:                                                                                                    | User ID<br>Password          |
| Academic Calendar                                                                                                    | Florida Sexual Offenders & Predators Search                                                                                                    | Einancial Aid                                                                                                    |                              |
| uy Books Online                                                                                                    | Collection & Use of Social Security Numbers                                                                                                    | Library Learning Commons                                                                                                    | Sign In                      |
| ampuses & Centers                                                                                                    | Counseiing & Advising                                                                                                    | Student Computing Resources                                                                                                    |                              |
| neer Development Centers                                                                                                    | Degrees & Programs                                                                                                    | Student Resources (A-Z index)                                                                                                    | Student Help [ Employee Help |
| dalogs.                                                                                                    | Faculty & Statt Directory                                                                                                    | Send an Official Transcript                                                                                                    |                              |

| View Time             | Report Time           | Leave Transfer         |                 |
|-----------------------|-----------------------|------------------------|-----------------|
| Time and Labor Launch | FMLA                  | Donate Leave Request   |                 |
| <br>Pad               | Timesheet             | Leave Transfer Request |                 |
| Monthly Schedule      | Absence Request       | History                | lendar Filters  |
| Compensatory Time     | i waratta i na galari | Receive Donated Leave  |                 |
| Exceptions            |                       | Request                | Class Schedule  |
| Dauphic Time Cumman   | 1                     |                        | ESC   Calendar  |
| Payable Time Summary  |                       |                        | r SGJ Galeridai |
| Payable Time Detail   |                       |                        |                 |
| Absence Balances      |                       |                        |                 |
| Absence Request Histo | гу                    |                        |                 |
| Extended Absence Hist | DITY                  |                        |                 |
|                       |                       |                        |                 |

Choose the Absence Request link under Report Time

Double check that the correct Start Date is chosen (Please note that if only one day is taken, or only a partial day is taken, only the Start Date needs to be filled in.)

|                                                                                                    | Employees Res                                                                                       | ources Help           | ) Center             |                                   |                     |  |
|----------------------------------------------------------------------------------------------------|----------------------------------------------------------------------------------------------------|-----------------------|----------------------|-----------------------------------|---------------------|--|
| FLORIDA<br>STATE COLLEGE<br>AT JACKNOWNER                                                                                                    | My Requisitions -                                                                                   | My Pay -              | My Time +            | My Benefits +                     | My Career -         |  |
| Request Absend                                                                                                    | e                                                                                                   |                       |                      |                                   |                     |  |
| Seethree Peach                                                                                                    |                                                                                                    |                       |                      |                                   |                     |  |
| ludget Analyst                                                                                                    |                                                                                                    |                       |                      |                                   |                     |  |
|                                                                                                    |                                                                                                    |                       |                      |                                   |                     |  |
| in an an an an an an an an an an an an an                                                                                                    |                                                                                                    |                       |                      |                                   |                     |  |
| Enter Start Date and Abs                                                                                                    | ence Name. Then complete t                                                                          | he rest of the requ   | red fields before su | ubmitting or save for             | later your request  |  |
| Enter Start Date and Abs                                                                                                    | ence Name. Then complete t                                                                          | he rest of the requi  | red fields before su | ubmitting or save for             | later your request  |  |
| Absence Detail (2)                                                                                                    | ence Name. Then complete t                                                                          | he rest of the requi  | red fields before su | ubmitting or save for             | later your request  |  |
| Absence Detail                                                                                                    | ence Name. Then complete t                                                                          | the rest of the requi | red fields before su | ubmitting or save for<br>View Mor | later your request  |  |
| Absence Detail (2)                                                                                                    | *Start Date 04/14/2016                                                                              | he rest of the requi  | red fields before su | ubmitting or save for<br>View Mor | later your request. |  |
| Absence Detail (2)                                                                                                    | *Start Date 04/14/2016                                                                              | he rest of the requi  | red fields before su | ubmitting or save for             | tater your request  |  |
| Absence Detail (2)<br>Fill<br>Absence Detail (2)<br>Fill<br>Absence Detail (2)                                                                                                    | ence Name. Then complete t "Start Date 04/14/2016 # ter by type Au ence Name Select Absence         | he rest of the requi  | v                    | ubmitting or save for             | tater your request  |  |
| Absence Detail (2)<br>Fh<br>Absence Detail (2)<br>Fh<br>Absence Detail<br>Comments                                                                                                    | ence Name. Then complete f "Start Date 04/14/2016 # ter by type Au ence Name Select Absence         | ne rest of the requi  | v                    | ubmitting or save tor<br>View Mor | later your request  |  |
| Absence Detail (2)<br>Fh<br>Absence Detail (2)<br>Fh<br>Absence Detail<br>Fh<br>Absence Detail<br>Fh<br>Absence Th<br>Absence Detail<br>Fh<br>Absence Detail<br>Fh<br>Absence Det | ence Name. Then complete f "Start Date 04/14/2016  Et by type Per ence Name Select Absence Comments | he rest of the requi  | v v                  | ubmitting or save for             | the schedule        |  |

Choose the correct leave type under the Filter by Type dropdown and then choose the correct Absence Name

| FLORIDA<br>STATE COLLEGE<br>AT JACKSONVILLE" | My Re                                                                                 | equisitions -                                                       | My Pay 👻            | My Time 🝷           | My Benefits -          | My Career 🕶         |
|----------------------------------------------|---------------------------------------------------------------------------------------|---------------------------------------------------------------------|---------------------|---------------------|------------------------|---------------------|
| Request Abs                                  | ence                                                                                  |                                                                     |                     |                     |                        |                     |
| Seethree Peaoh                               | 1                                                                                     |                                                                     |                     |                     |                        |                     |
| Budget Analyst                               |                                                                                       |                                                                     |                     |                     |                        |                     |
| <ul> <li>Instructions</li> </ul>             |                                                                                       |                                                                     |                     |                     |                        |                     |
| Enter Start Date and                         | Absence Name.                                                                         | Then complete th                                                    | he rest of the requ | uired fields before | submitting or save for | later your request. |
|                                              |                                                                                       |                                                                     |                     |                     |                        |                     |
|                                              |                                                                                       |                                                                     |                     |                     |                        |                     |
| Absence Detail                               | (?)                                                                                   |                                                                     |                     |                     |                        |                     |
| Absence Detail                               | ?<br>*Start Date                                                                      | 04/14/2016                                                          | ]                   |                     | View Mon               | thly Schedule       |
| Absence Detail                               | ?<br>*Start Date<br>Filter by Type                                                    | 04/14/2016 🕅<br>All                                                 | ]                   | ~                   | View Mon               | Ithly Schedule      |
| Absence Detail                               | ?)<br>*Start Date<br>Filter by Type<br>Absence Name                                   | 04/14/2016 🛐<br>All<br>Annual                                       | ]                   |                     | View Mon               | thly Schedule       |
| Absence Detail                               | ?)<br>*Start Date<br>Filter by Type<br>Absence Name                                   | 04/14/2016 🛐<br>All<br>Annual<br>Bereavement                        | ]                   | ×                   | View Mon               | thly Schedule       |
| Absence Detail                               | *Start Date       Filter by Type       *Absence Name                                  | 04/14/2016<br>All<br>All<br>Annual<br>Bereavement<br>Jury<br>Other  | ]                   | <b></b>             | View Mon               | thly Schedule       |
| Absence Detail<br>Comments                   | Start Date     Filter by Type     Absence Name stor Comments                          | 04/14/2016<br>All<br>Annual<br>Bereavement<br>Jury<br>Other<br>Sick | 1                   |                     | View Mon               | ithly Schedule      |
| Absence Detail                               | *Start Date     Filter by Type     *Absence Name     stor Comments     beence Request | 0.4/14/2016                                                         | )<br>View A         |                     | View Mon               | ithly Schedule      |

If any partial days were taken be sure to choose the Partial Days and choose the appropriate response and fill in the duration

#### Without Partial Days

| L L      | Start Date Oarnar201        |                           | View Monthly Schedule        |  |
|----------|-----------------------------|---------------------------|------------------------------|--|
|          | End Date                    | B                         |                              |  |
|          | Filter by Type Annual       |                           |                              |  |
|          | *Absence Name Annual Le     | ave v                     | Current Balance 310.50 Hours |  |
|          | Reason Personal             | lime v                    |                              |  |
|          | Partial Days None           | 0                         |                              |  |
| Ca       | culate End Date or Duration | Hours<br>Forecast Balance | •                            |  |
| Comments |                             |                           |                              |  |
| Re       | questor Comments            |                           | J.                           |  |
| io To Vi | ew Absence Request History  | View Absence Balances     |                              |  |
|          | Save for Later              |                           |                              |  |

## With Partial Days

|               | *Start Date 04/14/2016    |                       | View Monthly Schedule        |
|---------------|---------------------------|-----------------------|------------------------------|
|               | End Date 🛐                |                       |                              |
|               | Filter by Type Annual     | ~                     |                              |
| *)            | Absence Name Annual Leave | ~                     | Current Balance 310.50 Hours |
|               | Reason Personal Time      | ~                     |                              |
|               | Partial Days End Day Only | ~                     |                              |
|               | End Day Hours             |                       |                              |
|               | Duration                  | Hours                 |                              |
| Calculate     | End Date or Duration      | Forecast Balance      |                              |
| Commonto      |                           |                       |                              |
| Jommenus      |                           |                       |                              |
| Request       | tor Comments              |                       |                              |
| Go To View Ab | sence Request History     | View Absence Balances | 5<br>5                       |
| Submit        | Save for Later            |                       |                              |

Click Calculate End Date or Duration to complete the form. You must choose Forecast Balance before you can submit leave.

| *Start Date 0                 | 04/14/2016                 | View Monthly Schedule        |
|-------------------------------|----------------------------|------------------------------|
| End Date                      | 31                         |                              |
| Filter by Type                | Annual ~                   |                              |
| *Absence Name                 | Annual Leave ~             | Current Balance 310.50 Hours |
| Reason                        | Personal Time v            |                              |
| Partial Days                  | None ~                     |                              |
| Duration                      | Hours                      |                              |
| Calculate End Date or Dura    | ation Forecast Balance     |                              |
|                               |                            |                              |
| Comments                      |                            |                              |
| Requestor Comments            |                            |                              |
| • To View Absence Request His | story View Absence Balance | 25                           |
|                               | for Later                  |                              |

Click the Submit button if you are ready to submit your request or choose Save for Later if you are not ready to submit.

| bsence Detail 👔                                                      |                       |                              |
|----------------------------------------------------------------------|-----------------------|------------------------------|
| *Start Date 04/14/2016                                               |                       | View Monthly Schedule        |
| End Date                                                             |                       |                              |
| Filter by Type Annual                                                | ~                     |                              |
| *Absence Name Annual Leave                                           | ~                     | Current Balance 310.50 Hours |
| Reason Personal Time                                                 | ~                     |                              |
| Partial Days None                                                    | ~                     |                              |
| Duration Hou                                                         | irs                   |                              |
| Calculate End Date or Duration                                       | Forecast Balance      |                              |
| omments                                                              |                       |                              |
| Requestor Comments                                                   |                       | بلغ<br>.::                   |
| Diew Absence Request History           Submit         Save for Later | View Absence Balances |                              |
| lequired Field                                                       | •                     |                              |

#### FMLA – Detailed Guide

Log onto MyFSCJ using your FSCJ logon ID and password

| A                                                                                                    |                                                                                                    |                                                                                                    |                                     |
|----------------------------------------------------------------------------------------------------|----------------------------------------------------------------------------------------------------|----------------------------------------------------------------------------------------------------|-------------------------------------|
| Nelcome to myFSCJI<br>wyFSCJ is our new and improved portal. In<br>for students, myFSCJ will simplify the region<br>or "g-o-d" deliance for many core funct<br>the our responsibility and goal to help you b | an effort to streamline our processes, all students, tocuity and staff members an<br>ration process and allow you to better plan and manage your progress through<br>one.<br>e successful – whether in your quest for a higher education or in your daily work. | e now using one centralized program to improve our functionality, processes and efficiency,<br>degree programs. For faculty and staff, it will modernize business practices by serving as<br>functions – and know myFSGJ is a great tool to help you do so. | Apply for Admission<br>Class Search |
| The College's websites offer valua                                                                                                    | ble information for future and current students. The following lini                                                                                                    | ks will direct you to some of the most requested resources:                                                                                                    | User ID<br>Password                 |
| Vodeinic Calendar                                                                                                    | Florida Sexual Offenders & Predators Search                                                                                                    | Emancial Aid                                                                                                    | 10 Mar 10                           |
| luy Books Online                                                                                                    | Collection & Use of Social Security Numbers                                                                                                    | Library Learning Commons                                                                                                    | Sign In                             |
| Campuses & Centers                                                                                                    | Counseing & Advising                                                                                                    | Student Computing Resources                                                                                                    |                                     |
| laneer Development Centers                                                                                                    | Degrees & Programs                                                                                                    | Student Resources (ArZ index)                                                                                                    | Student Help   Employee Help        |
|                                                                                                    |                                                                                                    |                                                                                                    |                                     |

Select the My Time dropdown

|                                             | Employees Resources Help Center                                |                  |
|---------------------------------------------|----------------------------------------------------------------|------------------|
| FLORIDA<br>STATE COLLEGE<br>AT JACKSONVILLE | My Requisitions - My Pay - My Time - Ny Benefits - My Career - |                  |
|                                             |                                                                |                  |
| Thursday, Apr                               | ril 14, 2016                                                   |                  |
| Thursday, Apr                               | ril 14, 2016<br>nd for the date range.                         | Calendar Filters |

Choose the FMLA link under Report Time

| My Pay 👻 | My Time • My Benefits •            | My Career -                  |                                        |                |
|----------|------------------------------------|------------------------------|----------------------------------------|----------------|
|          | View Time<br>Time and Labor Launch | Report Time                  | Leave Transfer<br>Donate Leave Request |                |
|          | Pad<br>Monthly Schedule            | Timesheet<br>Absence Request | Leave Transfer Request<br>History      | lendar Filters |
|          | Compensatory Time<br>Exceptions    |                              | Receive Donated Leave<br>Request       | Class Schedule |

Enter the Start Date, Expected Return Date, Absence Type and Absence Name. (You must enter values for the **Start Date**, **Expected Returned Date**, **Absence Type**, and **Absence Name** before the system displays the entire page.)

|                                                 | Employees Res                              | ources Hel | o Center  |               |             |
|-------------------------------------------------|--------------------------------------------|------------|-----------|---------------|-------------|
| FLORIDA<br>STATE COLLEGE<br>AT JACKSONVILLE     | My Requisitions -                          | My Pay 👻   | My Time 👻 | My Benefits 👻 | My Career 👻 |
| Request Extended Al                             | osence                                     |            |           |               |             |
| Seethree Peaoh                                  |                                            |            |           |               |             |
| Budget Analyst                                  |                                            |            |           |               |             |
| *Start D                                        | ate 04/14/2016 🛐                           |            |           | f FAQ         |             |
|                                                 |                                            |            |           |               |             |
| *Expected Return D                              | ate 🛛                                      |            |           |               |             |
| *Expected Return D<br>Absence T                 | ate 🛛 🕅<br>ype All                         |            | ¥         |               |             |
| *Expected Return D<br>Absence Ty<br>*Absence Na | ate 19 19 19 19 19 19 19 19 19 19 19 19 19 | me         | <b>T</b>  |               |             |

If you would like to add any comments, you may add them in the Requestor Comments Box. If you are missing information, click the Save for Later button. You can return later and add details. If all information has been provided, click the submit button.

|                    | equest Details 🕐    |                     |                                     | Relat           | ed Links 🕜                          |
|--------------------|---------------------|---------------------|-------------------------------------|-----------------|-------------------------------------|
| *!                 | Start Date 04/18/20 | 16 🛐                |                                     | <b>()</b> F     | AQ                                  |
| *Expected Re       | turn Date 05/27/20  | 16                  |                                     |                 |                                     |
| Actual Re          | turn Date           | BT                  |                                     |                 |                                     |
| Abse               | ence Type Family a  | nd Medical Leave Ad | ct 💌                                |                 |                                     |
| *Abser             | nce Name FMLA M     | edical              | T                                   |                 |                                     |
| *Absenc            | e Reason FMLA M     | aternity            | T                                   |                 |                                     |
| Curren             | t Balance 0.00 **   |                     |                                     |                 |                                     |
| FMLA Eligibility   |                     |                     |                                     |                 |                                     |
| absoluce idequests |                     |                     |                                     |                 |                                     |
| Absence Request ?  |                     |                     | Personalize   Find   V              | iew All   🔄   📑 | First 🕚 1 of 1 🕭 Last               |
| Absence Requests   | Status              | Start Date          | Personalize   Find   Vi<br>End Date | iew All   🔄   🔜 | First ④ 1 of 1 D Last               |
| Absence Requests   | Status              | Start Date          | Personalize   Find   Vi             | iew All   🖓   📑 | First ④ 1 of 1 ④ Last<br>Source     |
| Absence Requests   | Status              | Start Date          | Personalize   Find   Vi             | iew All   🖓   🔢 | First (1) 1 of 1 (1) Last<br>Source |

If you choose Save for Later you will get the following message.

|                                             | Employees Res                                  | ources Hel                       | p Center        |               |             |
|---------------------------------------------|------------------------------------------------|----------------------------------|-----------------|---------------|-------------|
| FLORIDA<br>STATE COLLECE<br>AT JACKSONVILLE | My Requisitions 👻                              | My Pay 👻                         | My Time 👻       | My Benefits 👻 | My Career 👻 |
| Request Extended Absend                     | ce                                             |                                  |                 |               |             |
| Save Confirmation The Extended Abs          | ence Request was si<br>ibmitted in order for i | uccessfully sa<br>t to be approv | ved. The<br>ed. |               |             |
| ОК                                          |                                                |                                  | ou.             |               |             |

When you choose Submit you will get the confirmation page below

| Request       | t Extended        | Absence          |                      |                   |                  |         |                     |
|---------------|-------------------|------------------|----------------------|-------------------|------------------|---------|---------------------|
| Seethree      | Peaoh             |                  |                      |                   |                  |         |                     |
| Budget Analy  | yst               |                  |                      |                   |                  |         |                     |
| View Reques   | st Status and App | oroval Details   |                      |                   |                  |         |                     |
| Forte and a d | Abaaaa Daar       | est Datalla      |                      |                   |                  | Polatod | inke 💿              |
| Extended      | Absence Requ      | est Details 🕐    |                      |                   |                  | FAQ     |                     |
|               | R                 | equest 805       |                      |                   |                  |         |                     |
|               | Sta               | rt Date 04/18/20 | 16                   |                   |                  |         |                     |
|               | Expected Retur    | n Date 05/27/20  | 16                   |                   |                  |         |                     |
|               | Actual Retur      | n Date           |                      |                   |                  |         |                     |
|               | Absenc            | e Type Family a  | nd Medical Leave Act | ł                 |                  |         |                     |
|               | Absence           | Name FMLAM       | edical               |                   |                  |         |                     |
|               | Absence R         | eason FMLAM      | aternity             |                   |                  |         |                     |
|               | Current B         | alance 0.00 **   | ,                    |                   |                  |         |                     |
|               | Guirent           | Status Submitte  | d                    |                   |                  |         |                     |
|               | silit.            | otatao otomito   | -                    |                   |                  |         |                     |
| FINLA Eligit  | DIIIty            |                  |                      |                   |                  |         |                     |
| Absence R     | lequests          |                  |                      |                   |                  |         |                     |
| Absence       | Request 🕐         |                  |                      | Personalize   Fin | d   View All   🔄 | 📑 Fi    | rst 🕚 1 of 1 🕑 Last |
| Absence Re    | quests            | Status           | Start Date           | End Date          | Duration         |         | Source              |
|               |                   |                  |                      |                   |                  |         |                     |
| Request Hi    | istory            |                  |                      |                   |                  |         | Personalize   🗇     |
| Status        | Name              | Date             | Comments             |                   |                  |         |                     |
| Submitted     | Seethree<br>Peach | 04/14/2016       |                      |                   |                  |         |                     |

To review your extended Absence Request history, click the Report Time Menu, then click on the Extended Absence Request menu.

| nter Start Date, Expected End Date and Absence Take. Complete the rest of the<br>quired information before submitting your request. If you are missing some<br>formation, save your request for later to be able to add additional details. |                 |
|----------------------------------------------------------------------------------------------------|-----------------|
| Extended Absence Request Details (?)                                                                                                    | Related Links 👔 |
| * Start Date 04/14/2016 5<br>*Expected Return Date 5<br>Absence Type All T<br>*Absence Name Select Absence Name T                                                                                                    | ● FAQ           |
| o To View Extended Absence Request History View Absence                                                                                                    | Balances        |

Use the **Extended Absence Request History** page to view the history of extended absence requests for a specific time period. You can review the approval status, and edit existing requests.

A link for each extended absence request enables you to access the Extended Absence Request Details page for the specified request.

| Seethree Peach<br>Budget Analyst<br>Specify the date range<br>Through dates blank at<br>o view request details. | of interest. To retrieve a comp<br>nd use the Refresh push butto<br>elect edit button to modify or | lete history, leave From and<br>n. Select the absence name<br>r delete the request. | link                 |                                              |
|----------------------------------------------------------------------------------------------------|----------------------------------------------------------------------------------------------------|-------------------------------------------------------------------------------------|----------------------|----------------------------------------------|
| From 01/16/20                                                                                                   | 6 🗐 Thro                                                                                           | ugh 07/14/2016 🛐                                                                    | Refresh              | I View All I 🗷 I 📰 🛛 First 🚯 1-2 of 2 🛞 Last |
| Absence Name                                                                                                    | Status                                                                                             | Start Date                                                                          | Expected Return Date |                                              |
| FMLA Medical                                                                                                    | Submitted                                                                                          | 04/18/2016                                                                          | 04/29/2016           | Employee Extended Absence                    |
|                                                                                                    | Submitted                                                                                          | 04/18/2016                                                                          | 05/27/2016           | Employee Extended Absence                    |

# View Time

#### Time and Labor Launch Pad – Detailed Guide

Log onto MyFSCJ using your FSCJ logon ID and password

| FLORIDA                                                                                                    |                                                                                                    |                                                                                                    |                                     |
|----------------------------------------------------------------------------------------------------|----------------------------------------------------------------------------------------------------|----------------------------------------------------------------------------------------------------|-------------------------------------|
| est Alert - This alert is designed to be dispi                                                                                                    | uyed to all users before they tog into myFSCJ.                                                                                                    | ×                                                                                                    | Apply for Admission                 |
| Velcome to myESC II                                                                                                    |                                                                                                    |                                                                                                    | Class Search                        |
| VERCOME to My SCU:<br>yFSCJ is our new and improved portal. In<br>or students, my FSCJ will simplify the regist<br>our "go-to" destination for many core funct | an effort to streamline our processes, all students, faculty and staff members an<br>tration process and allow you to better plan and manage your progress through<br>lons. | e now using one centralized program to improve our functionality, processes and efficiency<br>degree programs. For faculty and staff, it will modernize business practices by serving as | Student and Employee Signon         |
| s our responsibility and goal to help you be                                                                                                    | e successful - whether in your quest for a higher education or in your daily work                                                                                           | functions – and know myFSCJ is a great tool to help you do so.                                                                                                    | Oser ID                             |
|                                                                                                    |                                                                                                    |                                                                                                    | Password                            |
| he College's websites offer valual                                                                                                    | ble information for future and current students. The following lini                                                                                                    | ks will direct you to some of the most requested resources:                                                                                                    |                                     |
| tademic Calendar                                                                                                    | Florida Sexual Offenders & Predators Search                                                                                                    | Finanacaa Aid                                                                                                    | Encod Liner ID or Passant           |
| ry Books Online                                                                                                    | Collection & Use of Social Security Numbers                                                                                                    | Library Learning Commons                                                                                                    |                                     |
| impuses & Centers                                                                                                    | Counseiting & Advising                                                                                                    | Student Computing Resources                                                                                                    |                                     |
| reer Development Centers                                                                                                    | Degrees & Programs                                                                                                    | Student Resources (A-Z index)                                                                                                    |                                     |
| nalogs                                                                                                    | Facony is shart one-dony                                                                                                    | send an Official Hanscript                                                                                                    | ASPEN<br>PRIZE<br>PRIZE<br>TOPP 150 |

|                                             | Employees Res         | ources Hel | p Center  |               |             |                  |
|---------------------------------------------|-----------------------|------------|-----------|---------------|-------------|------------------|
| FLORIDA<br>STATE COLLEGE<br>AT JACKSONVILLE | My Requisitions -     | My Pay 👻   | My Time 👻 | My Benefits • | My Career - |                  |
| Thursday, Apr                               | il 14, 2016           |            |           |               |             |                  |
| No events foun                              | d for the date range. |            |           |               |             |                  |
|                                             |                       |            |           |               |             | Calendar Filters |

Choose the Time and Labor Launch Pad link under View Time

| wy Pay ▼ | My time • My Benefits •                                                                                                    | My Career +                                         |                                                                                                    |                                                   |
|----------|----------------------------------------------------------------------------------------------------|-----------------------------------------------------|----------------------------------------------------------------------------------------------------|---------------------------------------------------|
|          | View Time<br>Time and Labor Launch<br>Pad<br>Monthly Schedule<br>Compensatory Time<br>Exceptions<br>Payable Time Summary<br>Payable Time Detail<br>Absence Balances<br>Absence Request History<br>Extended Absence History | Report Time<br>FMLA<br>Timesheet<br>Absence Request | Leave Transfer<br>Donate Leave Request<br>Leave Transfer Request<br>History<br>Receive Donated Leave<br>Request | lendar Filters<br>Class Schedule<br>FSCJ Calendar |

Use the Time and Labor Launch Pad page to view which days in the specified month have payable time, forecasted payable time, reported elapsed time, reported punch time, exceptions, and recommended actions associated with each exception.

|        | 2             | 1          | -              |          |         |       |           |         |              |                            |                      |        |            |          |             |
|--------|---------------|------------|----------------|----------|---------|-------|-----------|---------|--------------|----------------------------|----------------------|--------|------------|----------|-------------|
|        | F             | LO<br>IATE | RIDA           |          |         | М     | ly Requis | sitions | - N          | /ly Pay                    | - N                  | ly Tin | ne + My Be | nefits + | My Career + |
|        | Time an       | d I        | abor           | Lau      | nch Pa  | bi    |           |         |              |                            |                      |        |            |          |             |
|        | Chew Bad      | ca         |                |          |         |       |           |         |              |                            | Emple                | yee II | D 0700031  |          |             |
|        | Student Suc   | cess       | Advisor        | 1        |         |       |           |         |              |                            | Empl                 | Recon  | d o        |          |             |
| pril . | Month 04 -    | Ane        | ril            |          |         | •     | 2016      |         | •            | Ret                        | orted Hou            | its    |            | · View   |             |
| 16     |               | Sel        | lection b      | n View   | Reporte | d Hou |           |         | Pre          | vious M                    | onth                 |        | Next Month |          |             |
|        | destruction ( |            | incurrent in   |          | Reporte | 01100 |           |         | 2014<br>1915 | 999 1999 (d<br>909 1999 (d | 911 (C)<br>92994 (S) |        |            |          |             |
|        | Sunday        |            | Monday         | 1        | Tuesda  | У     | Wednes    | day     | Thursd       | lay                        | Friday               | 1      | Saturday 2 |          |             |
|        |               |            |                |          |         |       |           |         |              |                            | PS                   | 1      |            |          |             |
|        | 3             | 1          |                | 4        |         | 5     |           | 6       |              | 7                          |                      | 8      | 9          |          |             |
|        | 10.00         | 0          | 10.00          | 11       | 10.00   | 12    | 10.00     | 13      | 10.00        | 14                         |                      | 15     | 16         |          |             |
|        | PS.           |            | PS             | ш        | PS      | TE    | PS        | 15      | PS           | 14                         |                      | 15     | 10         |          |             |
|        | -             | 7          | 11.00          | 18       | 11.00   | 19    | 11.00     | 20      | 11.00        | 21                         | 11.00                | 22     | 23         |          |             |
|        |               |            | PSF            |          | PSF     | -     | PSF       | -       | PSF          | -                          | PSF                  |        |            |          |             |
|        | 2             | 4          |                | 25       |         | 26    |           | 27      |              | 28                         |                      | 29     | 30         |          |             |
| 1      | Fore          | ecas       | t Payable      | Time     |         |       |           |         |              |                            |                      |        |            |          |             |
|        | 1000          | _          |                |          |         |       |           |         | -            | C+                         |                      |        |            |          |             |
|        | Links         |            |                |          |         |       |           |         |              | 00                         | 3                    |        |            |          |             |
| Tim    | Reporting     |            |                |          |         |       |           |         |              |                            |                      |        |            |          |             |
|        | ie receiving  |            |                |          |         |       |           |         |              |                            |                      |        |            |          |             |
|        | Legend        |            |                |          |         |       |           |         |              |                            |                      |        | 1          |          |             |
|        | X Ext         | apti       | on<br>od Duoch | ad Tie   |         |       |           |         |              |                            |                      |        |            |          |             |
|        | r Rej         | porte      | eu r-unch      | eu I II  | ic.     |       |           |         |              |                            |                      |        |            |          |             |
|        | E Re          | porte      | eo Elapse      | ed 1 mil |         |       |           |         |              |                            |                      |        |            |          |             |

You can change the calendar view to display time sheet information, forecasted payable time, the actual number of payable hours (detail and summary), or scheduled hours that were reported for each day. Use the Time and Labor Launch pages to navigate to other Time and Labor pages enabling the user to manage all aspects of their time.

|               | 1                                      | 2)                             |                 |                  |                                   |                                                                         |            |               |
|---------------|----------------------------------------|--------------------------------|-----------------|------------------|-----------------------------------|-------------------------------------------------------------------------|------------|---------------|
|               | FLC<br>STAT                            |                                | M               | y Requisitions + | My Pay                            | • My Time •                                                             | My Benefit | ts • My Caree |
|               | Time and<br>Chew Bacc<br>Student Succe | Labor Lau<br>a<br>ss Advisor I | nch Pad         |                  |                                   | Employee ID 07<br>Empl Record 0                                         | 700031     |               |
| April<br>2016 | "Month 04 - A                          | pril<br>election In Viev       | v Reported Hour | 2016 *           | Rep<br>Fore<br>Previor Nun<br>Pau | corted Hours<br>ecasted Payable Hou<br>nber of Exceptions<br>able Hours | *<br>Irs   | Vew           |
|               | Sunday                                 | Monday                         | Tuesday         | Wednesday 1      | hun day Rep<br>Sch                | eduled Hours                                                            |            |               |
|               | 3                                      | 4                              | 5               | 6                | 7                                 | PS 8                                                                    | 9          |               |

#### Monthly Schedule - Detailed Guide

Log onto MyFSCJ using your FSCJ logon ID and password

| FLORIDA<br>HAT COLIECT                                                                                                    |                                                                                                    |                                                                                                    |                             |
|----------------------------------------------------------------------------------------------------|----------------------------------------------------------------------------------------------------|----------------------------------------------------------------------------------------------------|-----------------------------|
| t Alert - This alert is designed to be disp                                                                                     | layed to all users before they log into myFSCJ.                                                                                                    | ×                                                                                                    | Apply for Admission         |
| elcome to myFSCJ!                                                                                                    |                                                                                                    |                                                                                                    | Class Search                |
| FSCJ is our new and improved portal. In<br>students, myFSCJ will simplify the regis<br>r "go-to" destination for many core func | an effort to streamline our processes, all students, faculty and staff members an<br>stration process and allow you to better plan and manage your progress through<br>tions. | e now using one centralized program to improve our functionality, processes and efficiency<br>degree programs. For faculty and staff, it will modernize business practices by serving as | Student and Employee Signon |
| our responsibility and goal to help you b                                                                                       | e successful - whether in your quest for a higher education or in your daily work                                                                                             | functions – and know myFSCJ is a great tool to help you do so.                                                                                                    | User ID                     |
|                                                                                                    |                                                                                                    |                                                                                                    | Password                    |
| e College's websites offer valua                                                                                                | ble information for future and current students. The following lini                                                                                                    | ks will direct you to some of the most requested resources:                                                                                                    |                             |
| demic Catendar                                                                                                    | Florida Sexual Offenders & Predators Search                                                                                                    | Finanacia Ad                                                                                                    |                             |
| Books Online                                                                                                    | Collection & Use of Social Security Numbers                                                                                                    | Lerary Learning Commons                                                                                                    | Forgot User ID or Password  |
| npuses & Centers                                                                                                    | Counseling & Advising                                                                                                    | Student Computing Resources                                                                                                    |                             |
| eer Development Centers                                                                                                    | Degrees & Programs                                                                                                    | Student Resources (A-Z index)                                                                                                    |                             |
| ilogs                                                                                                    | Faculty & Statt Directory                                                                                                    | Send an Official Transcript                                                                                                    |                             |

Select the My Time dropdown

|                                             | Employees                                  | Reso  | ources Hel | p Center  |               |             |                      |  |
|---------------------------------------------|--------------------------------------------|-------|------------|-----------|---------------|-------------|----------------------|--|
| FLORIDA<br>STATE COLLEGE<br>AT JACKSONVILLE | My Requisitio                              | ons 👻 | My Pay 👻   | My Time 👻 | My Benefits - | My Career - |                      |  |
|                                             |                                            |       |            |           |               |             |                      |  |
| Thursday, Api                               | il 14, 2016                                |       |            |           |               |             |                      |  |
| <b>Thursday, Ap</b>                         | <b>il 14, 2016</b><br>Id for the date rang | e.    |            |           |               |             | <br>Calendar Filters |  |

## Choose the Monthly Schedule link under View Time

|   | View Time                             | Report Time                                                                                                    | Leave Transfer         |                |
|---|---------------------------------------|----------------------------------------------------------------------------------------------------|------------------------|----------------|
| _ | Time and Labor Launch                 | FMLA                                                                                                    | Donate Leave Request   |                |
|   | Pad                                   | Timesheet                                                                                                    | Leave Transfer Request |                |
|   | Monthly Schedule<br>Compensatory Time | Absence Request                                                                                                    | History                | lendar Filters |
|   |                                       | Construction of the Construction of the Constr | Receive Donated Leave  |                |
|   | Exceptions                            |                                                                                                    | Request                | Class Schedule |
|   | Pavable Time Summary                  |                                                                                                    |                        | FSCJ Calendar  |
|   | Pavable Time Detail                   |                                                                                                    |                        |                |
|   | Abaaaa Dalaaaa                        |                                                                                                    |                        |                |
|   | Absence balances                      |                                                                                                    |                        |                |
|   | Absence Request History               |                                                                                                    |                        |                |
|   | Extended Absence History              |                                                                                                    |                        |                |
|   |                                       |                                                                                                    |                        |                |

| w  |
|----|
| )7 |

| revious Month | ł                    |     | 04                 | - April   |                    |         | • 2016             | *  |                                    |        | Next Mo | nth       |
|---------------|----------------------|-----|--------------------|-----------|--------------------|---------|--------------------|----|------------------------------------|--------|---------|-----------|
| Sunday        | Mon                  | day | Tuesda             | y         | Wednesd            | lay     | Thursd             | ay | Fiday                              | /      | Satur   | day       |
|               |                      |     |                    |           |                    |         |                    |    | 8 HOU <mark>II</mark> S<br>8 Hours | 1      | OFF     | 2         |
| OFF           | 3 8 HOURS<br>8 Hours | 4   | 8 HOURS<br>8 Hours | 5         | 8 HOURS<br>8 Hours | 6       | 8 HOURS<br>8 Hours | Z  | 8 HOURS<br>8 Hours                 | 8      | OFF     | 9         |
| OFF .         | 8 HOURS<br>8 Hours   | 11  | 8 HOURS<br>8 Hours | 12        | 8 HOURS<br>8 Hours | 13      | 8 HOURS<br>8 Hours | 14 | 8 HOURS<br>8 Hours                 | 15     | OFF     | <u>16</u> |
| OFF .         | 8 HOURS<br>8 Hours   | 18  | 8 HOURS<br>8 Hours | <u>19</u> | 8 HOURS<br>8 Hours | 20      | 8 HOURS<br>8 Hours | 21 | 8 HOURS<br>8 Hours                 | 22     | OFF     | 23        |
| OFF           | 8 HOURS<br>8 Hours   | 25  | 8 HOURS<br>8 Hours | <u>26</u> | 8 HOURS<br>8 Hours | 27      | 8 HOURS<br>8 Hours | 28 | 8 HOURS<br>8 Hours                 | 29     | OFF     | 30        |
| Legend        | Training             | 3   | Planned Ab         | sence     | 6                  | i) Holi | day                | 0  | FF Schedule                        | ed OFF | Day     |           |

Each day of the month can be clicked link to show the daily details page

| Schedule Detail 10         | 04/01/2010 |           |            |
|----------------------------|------------|-----------|------------|
| Chew Bacca                 |            | Employee  | ID 0700031 |
| Student Success Advisor I  |            | Empl Rec  | ord 0      |
| Primary Schedule           |            |           |            |
| Schedule Detail            |            |           |            |
| Shift ID                   | Taskgroup  | Off Shift | Sched Hrs  |
| 8 HOURS                    |            |           | 8.00       |
| Alternate Schedule         |            |           |            |
| No schedule data for today |            |           |            |
| Training Details           |            |           |            |
| No training data for today |            |           |            |
| Absence Details            |            |           |            |
| No absence data for today  |            |           |            |
| Holiday Details            |            |           |            |
| No holiday data for today  |            |           |            |
| Return to Monthly Schedule |            |           |            |
|                            |            |           |            |

# Compensatory Time – Detailed Guide

Log onto MyFSCJ using your FSCJ logon ID and password

| FUER DATE<br>IN CONTRACTOR                                                                                                    |                                                                                                    |                                                                                                    |                             |
|----------------------------------------------------------------------------------------------------|----------------------------------------------------------------------------------------------------|----------------------------------------------------------------------------------------------------|-----------------------------|
| st Alert - This alert is designed to be disp                                                                                        | sayed to all users before they log into myPSCJ.                                                                                                    | *                                                                                                    | Apply for Admission         |
| elcome to mvFSCJ!                                                                                                    |                                                                                                    |                                                                                                    | Class Search                |
| FSCJ is our new and improved portal. In<br>r students, myFSCJ will simplify the regis<br>ur "go-to" destination for many core funct | an effort to streamline our processes, all students, faculty and staff members an<br>stration process and allow you to better plan and manage your progress through<br>stors. | e now using one centralized program to improve our functionality, processes and efficiency<br>degree programs. For faculty and staff, it will modernize business practices by serving as | Student and Employee Signon |
| our responsibility and goal to help you b                                                                                           | e successful - whether in your quest for a higher education or in your daily work                                                                                             | functions – and know myFSCJ is a great tool to help you do so.                                                                                                    | User ID                     |
|                                                                                                    |                                                                                                    |                                                                                                    | Password                    |
| ne College's websites offer valua                                                                                                   | ble information for future and current students. The following lin                                                                                                    | ks will direct you to some of the most requested resources:                                                                                                    |                             |
| ademic, Calendar                                                                                                    | Florida Sexual Offenders & Predators Search                                                                                                    | Finanaciai Aid                                                                                                    |                             |
| y Books Critine                                                                                                    | Collection & Use of Social Security Numbers                                                                                                    | Lerary Learning Commons                                                                                                    | Forgot User ID or Password  |
| impuses & Centers                                                                                                    | Counseiing & Advising                                                                                                    | Student Computing Resources                                                                                                    |                             |
| reer Development Centers                                                                                                    | Degrees & Programs                                                                                                    | Student Resources (A-Z index)                                                                                                    |                             |
| talogs                                                                                                    | Faculty & Statt Directory                                                                                                    | Send an Official Transcript                                                                                                    |                             |

| ny.fscj.edu                                 |                                                                |                  |
|---------------------------------------------|----------------------------------------------------------------|------------------|
|                                             | Employees Resources Help Center                                |                  |
| FLORIDA<br>STATE COLLEGE<br>AT JACKSONVILLE | My Requisitions • My Pay • My Time • My Benefits • My Career • |                  |
|                                             |                                                                |                  |
| Thursday, April <sup>•</sup>                | 14, 2016                                                       |                  |
| No events found f                           | or the date range.                                             | Calendar Filters |
|                                             |                                                                | Class Schedule   |
|                                             |                                                                | □ FSCJ Calendar  |

| View Time                                   | Report Time     | Leave Transfer                   |                |
|---------------------------------------------|-----------------|----------------------------------|----------------|
| Time and Labor Launch                       | FMLA            | Donate Leave Request             |                |
| <br>Pad                                     | Timesheet       | Leave Transfer Request           |                |
| Monthly Schedule                            | Absence Request | History                          | lendar Filters |
| Compensatory Time<br>Exceptions             |                 | Receive Donated Leave<br>Request | Class Schedule |
| Payable Time Summary<br>Payable Time Detail |                 |                                  | FSCJ Calendar  |
| Absence Balances                            |                 |                                  |                |
| Absence Request History                     |                 |                                  |                |
| Extended Absence History                    |                 |                                  |                |

Under the View Time heading click the Compensatory Time link.

The Compensatory Time page includes the compensatory time balance as of the date specified. This balance may be positive or negative, depending on how the plan is set up and what has been reported.

| hew Bacca                           | Employee ID 070003      |
|-------------------------------------|-------------------------|
| udent Success Advisor I             | Employment Record 0     |
| omp Time Balance Summary 👔          |                         |
| Compensatory Time Off Plan COMPPLAN | Expiration Period Never |
| Date 04/21/2016                     |                         |
| Balance at Start of Day 15.00       |                         |
| fService                            |                         |
| e Reporting                         |                         |

# Exceptions - Detailed Guide

Log onto MyFSCJ using your FSCJ logon ID and password

| A                                                                                                    |                                                                                                    |                                                                                                    |                                                                                                    |
|----------------------------------------------------------------------------------------------------|----------------------------------------------------------------------------------------------------|----------------------------------------------------------------------------------------------------|----------------------------------------------------------------------------------------------------|
| FLORIDA<br>MATE CONTEGN<br>IN TRANSPORT                                                                                             |                                                                                                    |                                                                                                    |                                                                                                    |
| st Alert - This alert is designed to be disp                                                                                        | layed to all users before they log into myFSCJ.                                                                                                    | 8                                                                                                    |                                                                                                    |
|                                                                                                    |                                                                                                    |                                                                                                    | Apply for Admission                                                                                            |
| elcome to myFSCJ!                                                                                                    |                                                                                                    |                                                                                                    | Class Search                                                                                                   |
| FSCJ is our new and improved portal. In<br>r students, myFSCJ will simplify the regis<br>ur "go-to" destination for many core funct | an effort to streamline our processes, all students, faculty and staff members at<br>stration process and allow you to better plan and manage your progress through<br>tions. | e now using one centralized program to improve our functionality, processes and efficiency<br>degree programs. For faculty and staff, it will modernize business practices by serving as | Student and Employee Signon                                                                                    |
| our responsibility and goal to help you b                                                                                           | e successful - whether in your quest for a higher education or in your daily work                                                                                             | functions – and know myFSCJ is a great tool to help you do so.                                                                                                    | User ID                                                                                                    |
|                                                                                                    |                                                                                                    |                                                                                                    | Password                                                                                                    |
| e College's websites offer valua                                                                                                    | ble information for future and current students. The following lin                                                                                                    | ks will direct you to some of the most requested resources:                                                                                                    | The second second second second second second second second second second second second second second second s |
| ademic Calendar                                                                                                    | Florida Sexual Offenders & Predators Search                                                                                                    | Presenaciat Ad                                                                                                    |                                                                                                    |
| y Books Online                                                                                                    | Collection & Use of Social Security Numbers                                                                                                    | Library Learning Commons                                                                                                    | Forgot User ID or Password                                                                                     |
| mpuses & Centers                                                                                                    | Counseling & Advising                                                                                                    | Student Computing Resources                                                                                                    |                                                                                                    |
| reer Development Centers                                                                                                    | Degrees & Programs                                                                                                    | Student Resources (A-Z Index)                                                                                                    |                                                                                                    |
| ulogs                                                                                                    | Faculty & Staff Directory                                                                                                    | Send an Official Transcript                                                                                                    |                                                                                                    |
|                                                                                                    |                                                                                                    |                                                                                                    | THE AND CONTRACTOR                                                                                             |
|                                                                                                    |                                                                                                    |                                                                                                    | ASPEN                                                                                                    |

| y.fscj.edu                                  |                                                                |                  |
|---------------------------------------------|----------------------------------------------------------------|------------------|
|                                             | Employees Resources Help Center                                |                  |
| FLORIDA<br>STATE COLLEGE<br>AT JACKSONVILLE | My Requisitions • My Pay • My Time • My Benefits • My Career • |                  |
|                                             |                                                                |                  |
| Thursday, April 1                           | 4, 2016                                                        |                  |
| No events found f                           | or the date range.                                             | Calendar Filters |
|                                             |                                                                | Class Schedule   |
|                                             |                                                                | □ FSCJ Calendar  |

Under the View Time heading, click on the Exceptions link

|                                                                                     | View Time                                   | Report Time       | Leave Transfer                                 |                |  |
|-------------------------------------------------------------------------------------|---------------------------------------------|-------------------|------------------------------------------------|----------------|--|
| Time and Labor Launch<br>Pad<br>Monthly Schedule<br>Compensatory Time<br>Exceptions | Time and Labor Launch<br>Pad                | FMLA<br>Timesheet | Donate Leave Request<br>Leave Transfer Request |                |  |
|                                                                                     | Absence Request                             | History           | lendar Filters                                 |                |  |
|                                                                                     | Exceptions                                  |                   | Request                                        | Class Schedule |  |
|                                                                                     | Payable Time Summary<br>Payable Time Detail |                   |                                                | FSCJ Calendar  |  |
|                                                                                     | Absence Balances                            |                   |                                                |                |  |
|                                                                                     | Absence Request History                     |                   |                                                |                |  |

Use the Exceptions page to view exceptions that have been resolved or allowed

#### Payable Time Summary - Detailed Guide

Log onto MyFSCJ using your FSCJ logon ID and password

| st Alert - Thus alert is designed to be disp                                                                                        | skyed to all users before they log into myFSCJ.                                                                                                    | *                                                                                                    | Apply for Admission         |
|----------------------------------------------------------------------------------------------------|----------------------------------------------------------------------------------------------------|----------------------------------------------------------------------------------------------------|-----------------------------|
| alcome to myESC II                                                                                                    |                                                                                                    |                                                                                                    | Class Search                |
| FSCJ is our new and improved portal. In<br>r students, myFSCJ will simplify the regis<br>ur "go-to" destination for many core funct | an effort to streamline our processes, all students, faculty and staff members ar<br>stration process and allow you to better plan and manage your progress through<br>tions. | e now using one centralized program to improve our functionality, processes and efficiency<br>degree programs. For faculty and staff, it will modernize business practices by serving as | Student and Employee Signon |
| our responsibility and goal to help you b                                                                                           | e successful - whether in your quest for a higher education or in your daily work                                                                                             | functions – and know myFSCJ is a great tool to help you do so.                                                                                                    | Oser ID                     |
|                                                                                                    |                                                                                                    |                                                                                                    | Password                    |
| ne College's websites offer valua                                                                                                   | able information for future and current students. The following lini                                                                                                    | ks will direct you to some of the most requested resources:                                                                                                    |                             |
| ademic Calendar                                                                                                    | Florida Sexual Offenders & Predators Search                                                                                                    | Finanacial Aid                                                                                                    |                             |
| y Books Online                                                                                                    | Collection & Use of Social Security Numbers                                                                                                    | Lerary Learning Commons                                                                                                    | Forgot User ID or Password  |
| impuses & Centers                                                                                                    | Counseiing & Advising                                                                                                    | Student Computing Resources                                                                                                    |                             |
| reer Development Centers                                                                                                    | Degrees & Programs                                                                                                    | Student Resources (A-Z index)                                                                                                    |                             |
| talogs                                                                                                    | Faculty & Staff Directory                                                                                                    | Send an Official Transcript                                                                                                    |                             |

| iscj.edu                                    | Employees Resources Help Center                              |                                                           |
|---------------------------------------------|--------------------------------------------------------------|-----------------------------------------------------------|
| FLORIDA<br>STATE COLLEGE<br>AT JACKSONVILLE | My Requisitions • My Pay My Time • My Benefits • My Career • |                                                           |
| Thursday, April                             | 14, 2016                                                     |                                                           |
| No events found                             | for the date range.                                          | Calendar Filters                                          |
|                                             |                                                              | <ul> <li>Class Schedule</li> <li>FSCJ Calendar</li> </ul> |

Under the View Time heading, click on the Payable Time Summary link

| View Time                | Report Time                               | Leave Transfer         |                |
|--------------------------|-------------------------------------------|------------------------|----------------|
| Time and Labor Launch    | FMLA                                      | Donate Leave Request   |                |
| Pad                      | Timesheet                                 | Leave Transfer Request |                |
| Monthly Schedule         | Absence Request                           | History                | lendar Filters |
| Compensatory Time        | Contraster Sciences Contraster Contraster | Receive Donated Leave  |                |
| Eventions                |                                           | Request                | Class Schedule |
| Davable Time Cumman      |                                           |                        | ESC   Calendar |
| Payable Time Summary     |                                           |                        | FS03 Galeridai |
| Payable Time Detail      |                                           |                        |                |
| Absence Balances         |                                           |                        |                |
| Absence Request History  |                                           |                        |                |
| Extended Absence History |                                           |                        |                |
| Enclosed Absence Thorony |                                           |                        |                |

View the week-by-week summary of payable time using this display-only page

| dent Succe             | a<br>ss.Advisor I    |                             | Employment R | lecord 0    |             |             |             |          |                   |
|------------------------|----------------------|-----------------------------|--------------|-------------|-------------|-------------|-------------|----------|-------------------|
| Start Date<br>End Date | 04/15/2016           | Previous W                  | leek Next We | μ.          |             |             |             |          |                   |
| Payable Time           | From 04/15/2016 To 0 | 04/21/2016 👔                |              |             |             |             |             |          |                   |
| Ime Reporting<br>Code  | Description          | Total Type<br>Quantity Type | Fri<br>4:15  | Sat<br>4/15 | Sun<br>4/17 | Mon<br>4/18 | Tue<br>4/19 | Wed 4:20 | Thu Currency 4/21 |
|                        | Comp Time Earned     | 6.00 Hours                  |              |             |             |             |             |          | 6.00              |
| CMPER                  |                      |                             |              |             |             |             |             |          |                   |

# Payable Time Detail – Detailed Guide

Log onto MyFSCJ using your FSCJ logon ID and password

| FUER CONFERENCE                                                                                                    |                                                                                                    |                                                                                                    |                             |
|----------------------------------------------------------------------------------------------------|----------------------------------------------------------------------------------------------------|----------------------------------------------------------------------------------------------------|-----------------------------|
| st Alert - This alert is designed to be disp                                                                                        | layed to all users before they log into myFSCJ.                                                                                                    | *                                                                                                    | Apply for Admission         |
| elcome to mvFSCJ!                                                                                                    |                                                                                                    |                                                                                                    | Class Search                |
| FSCJ is our new and improved portal. In<br>r students, myFSCJ will simplify the regis<br>ur "go-to" destination for many core funct | an effort to streamline our processes, all students, faculty and staff members an<br>stration process and allow you to better plan and manage your progress through<br>sons. | e now using one centralized program to improve our functionality, processes and efficiency,<br>degree programs. For faculty and staff, it will modernize business practices by serving as | Student and Employee Signon |
| our responsibility and goal to help you b                                                                                           | e successful - whether in your quest for a higher education or in your daily work                                                                                            | functions – and know myFSCJ is a great tool to help you do so.                                                                                                    | Oser ID                     |
|                                                                                                    |                                                                                                    |                                                                                                    | Password                    |
| ne College's websites offer valua                                                                                                   | ble information for future and current students. The following lin                                                                                                    | ks will direct you to some of the most requested resources:                                                                                                    | Prost.                      |
| ademic Calendar                                                                                                    | Florida Sexual Offenders & Predators Search                                                                                                    | Finanacial Aid                                                                                                    |                             |
| y Books Critine                                                                                                    | Collection & Use of Social Security Numbers                                                                                                    | Lerary Learning Commons                                                                                                    | Forgot User ID or Password  |
| impuses & Centers                                                                                                    | Counseling & Advising                                                                                                    | Student Computing Resources                                                                                                    |                             |
| reer Development Centers                                                                                                    | Degrees & Programs                                                                                                    | Student Resources (A-Z index)                                                                                                    |                             |
| italogs                                                                                                    | Faculty & Statt Directory                                                                                                    | Send an Official Transcript                                                                                                    | ASPEN<br>PRIZE              |

| /.fscj.edu                                   |                                                              |                  |
|----------------------------------------------|--------------------------------------------------------------|------------------|
|                                              | Employees Resources Help Center                              |                  |
| FLORIDA<br>STATE COLLEGE<br>AT JACKSONVILLE" | My Requisitions - My Pay My Time - My Benefits - My Career - |                  |
| -                                            |                                                              |                  |
| Thursday, April                              | 14, 2016                                                     |                  |
| No events found t                            | for the date range.                                          | Calendar Filters |
|                                              |                                                              | ✓ Class Schedule |
|                                              |                                                              | E FSCJ Calendar  |

Under the View Time heading, click on the Payable Time Detail link

|   | View Time                                                                                                    | Report Time     | Leave Transfer         |                |
|---|----------------------------------------------------------------------------------------------------|-----------------|------------------------|----------------|
| _ | Time and Labor Launch                                                                                                    | FMLA            | Donate Leave Request   |                |
|   | rau                                                                                                    | Timesheet       | Leave Transfer Request |                |
|   | Monthly Schedule                                                                                                    | Absence Request | History                | lendar Filters |
|   | Compensatory Time                                                                                                    |                 | Receive Donated Leave  |                |
|   | Exceptions                                                                                                    |                 | request                | Class Schedule |
|   | Pavable Time Summary                                                                                                    |                 |                        | FSCJ Calendar  |
|   | Payable Time Detail                                                                                                    |                 |                        |                |
|   | Absence balances                                                                                                    |                 |                        |                |
|   | Absence Request History                                                                                                    |                 |                        |                |
|   | Extended Absence History                                                                                                    |                 |                        |                |
|   | a construction from the construction of the second second s |                 |                        |                |

View the details of payable time – Please note that there are four tabs: Overview; Time Reporting Elements, Task Reporting Elements, and Cost and Approval

| Payable                  | Time De        | etail                 |                        |                  |              |                 |
|--------------------------|----------------|-----------------------|------------------------|------------------|--------------|-----------------|
| Chew Bad                 | ca             |                       |                        | Employe          | e ID 0700031 |                 |
| Student Suc<br>Actions - | Start Date 04/ | 15/2016               |                        | Employment Re    | ecord 0      |                 |
| Payable Tr               | e Status Filt  | er                    |                        |                  |              |                 |
| Overview                 | Time Repo      | rting Elements Task R | eporting Elements      | Cost and Approva |              |                 |
| Jate                     | Status         | Reason Code           | Time Reporting<br>Code | Quantity         | TRC Type     | Estimated Gross |
| 4/18/2016                | Closed         | Not Sent to Payroll   | REGLR                  | 11.00            | Hours        | \$143.000000    |
| 4/18/2016                | Closed         | Not Sent to Payroll   | REGLR                  | 8.00             | Hours        | \$104.000000    |
| 4/18/2016                | Closed         | Not Sent to Payroll   | REGLR                  | -11.00           | Hours        | \$-143.000000   |
| 4/18/2016                | Closed         | Not Sent to Payroll   | REGLR                  | 11.00            | Hours        | \$143.000000    |
| 4/18/2016                | Closed         | Not Sent to Payroll   | REGLR                  | -8.00            | Hours        | \$-104.000000   |
| 4/19/2016                | Closed         | Not Sent to Payroll   | REGLR                  | 11.00            | Hours        | \$143.000000    |
| 1/19/2016                | Closed         | Not Sent to Payroll   | REGLR                  | 8 00             | Hours        | \$104 000000    |

#### Absence Balances - Detailed Guide

Log onto MyFSCJ using your FSCJ logon ID and password

| A                                                                                                    |                                                                                                    |                                                                                                    |                                                                                                    |
|----------------------------------------------------------------------------------------------------|----------------------------------------------------------------------------------------------------|----------------------------------------------------------------------------------------------------|----------------------------------------------------------------------------------------------------|
| FLORIDA<br>MATE CONTEGN<br>IN TRANSPORT                                                                                             |                                                                                                    |                                                                                                    |                                                                                                    |
| st Alert - This alert is designed to be disp                                                                                        | layed to all users before they log into myFSCJ.                                                                                                    | 8                                                                                                    |                                                                                                    |
|                                                                                                    |                                                                                                    |                                                                                                    | Apply for Admission                                                                                            |
| elcome to myFSCJ!                                                                                                    |                                                                                                    |                                                                                                    | Class Search                                                                                                   |
| FSCJ is our new and improved portal. In<br>r students, myFSCJ will simplify the regis<br>ur "go-to" destination for many core funct | an effort to streamline our processes, all students, faculty and staff members at<br>stration process and allow you to better plan and manage your progress through<br>tions. | e now using one centralized program to improve our functionality, processes and efficiency<br>degree programs. For faculty and staff, it will modernize business practices by serving as | Student and Employee Signon                                                                                    |
| our responsibility and goal to help you b                                                                                           | e successful - whether in your quest for a higher education or in your daily work                                                                                             | functions – and know myFSCJ is a great tool to help you do so.                                                                                                    | User ID                                                                                                    |
|                                                                                                    |                                                                                                    |                                                                                                    | Password                                                                                                    |
| e College's websites offer valua                                                                                                    | ble information for future and current students. The following lin                                                                                                    | ks will direct you to some of the most requested resources:                                                                                                    | The second second second second second second second second second second second second second second second s |
| ademic Calendar                                                                                                    | Florida Sexual Offenders & Predators Search                                                                                                    | Presenaciat Ad                                                                                                    |                                                                                                    |
| y Books Online                                                                                                    | Collection & Use of Social Security Numbers                                                                                                    | Library Learning Commons                                                                                                    | Forgot User ID or Password                                                                                     |
| mpuses & Centers                                                                                                    | Counseling & Advising                                                                                                    | Student Computing Resources                                                                                                    |                                                                                                    |
| reer Development Centers                                                                                                    | Degrees & Programs                                                                                                    | Student Resources (A-Z Index)                                                                                                    |                                                                                                    |
| ulogs                                                                                                    | Faculty & Staff Directory                                                                                                    | Send an Official Transcript                                                                                                    |                                                                                                    |
|                                                                                                    |                                                                                                    |                                                                                                    | THE AND CONTRACTOR                                                                                             |
|                                                                                                    |                                                                                                    |                                                                                                    | ASPEN                                                                                                    |

| scj.edu                                      | Employees Resources Help Center                              |                                                        |
|----------------------------------------------|--------------------------------------------------------------|--------------------------------------------------------|
| FLORIDA<br>STATE COLLEGE<br>AT JACKSONVILLE* | My Requisitions • My Pay My Time • My Benefits • My Career • |                                                        |
| Thursday, April                              | 14, 2016                                                     |                                                        |
| No events found                              | for the date range.                                          | Calendar Filters                                       |
|                                              |                                                              | <ul><li>Class Schedule</li><li>FSCJ Calendar</li></ul> |

Under the View Time heading, click on the Absence Balances link

| View Time                                                                                                    | Report Time     | Leave Transfer                   |                                 |
|----------------------------------------------------------------------------------------------------|-----------------|----------------------------------|---------------------------------|
| Time and Labor Launch                                                                                                    | FMLA            | Donate Leave Request             |                                 |
| <br>Pad                                                                                                    | Timesheet       | Leave Transfer Request           |                                 |
| Monthly Schedule                                                                                                    | Absence Request | History                          | lendar Filters                  |
| Compensatory Time<br>Exceptions<br>Payable Time Summary<br>Payable Time Detail<br>Absence Balances<br>Absence Request History<br>Extended Absence History |                 | Receive Donated Leave<br>Request | Class Schedule<br>FSCJ Calendar |

A table with your Absence Entitlement Balances will display

| Chew Bacca                                 |                            |                    |               |                           |
|--------------------------------------------|----------------------------|--------------------|---------------|---------------------------|
| onew Dacca                                 |                            |                    |               |                           |
| Student Success Advisor I                  |                            |                    |               |                           |
| ▼ Instructions                             |                            |                    |               |                           |
| View current absence entitle               | ement balances. Currer     | nt balances do not | reflect absen | ce requests that have not |
| been processed by payroll.                 | For more details please    | e contact your abs | ence adminis  | trator.                   |
|                                            |                            |                    |               |                           |
| Absence Entitlement Ba                     | alances                    |                    |               | Personalize   [3]         |
| Current Balances                           | 9                          |                    |               |                           |
| Entitlement Name                           | Balance as of 04/15/2016   | From               | То            | Accrual Period            |
|                                            |                            |                    | 12/31/2016    | Year to Date              |
| Annual Leave Balance                       | 0.00 Hours                 | 01/01/2016         |               | i cui lo Duic             |
| Annual Leave Balance<br>Sick Leave Balance | 0.00 Hours<br>300.00 Hours | 01/01/2016         | 12/31/2016    | Year to Date              |

# Absence Request History - Detailed Guide

Log onto MyFSCJ using your FSCJ logon ID and password

| FLORIDA<br>INTERNIT                                                                                                    |                                                                                                    |                                                                                                    |                             |
|----------------------------------------------------------------------------------------------------|----------------------------------------------------------------------------------------------------|----------------------------------------------------------------------------------------------------|-----------------------------|
| est Alert - This alert is designed to be disp                                                                                          | Syed to all users before they log into myFSCJ.                                                                                                    | ×                                                                                                    | Apply for Admission         |
| Velcome to mvFSCJ!                                                                                                    |                                                                                                    |                                                                                                    | Class Search                |
| yFSCJ is our new and improved portal. In<br>or students, myFSCJ will simplify the regis<br>our "go-to" destination for many core funct | an effort to streamline our processes, all students, facuity and staff members as<br>stration process and allow you to better plan and manage your progress through<br>sons. | e now using one centralized program to improve our functionality, processes and efficiency<br>degree programs. For faculty and staff, it will modernize business practices by serving as | Student and Employee Signon |
| s our responsibility and goal to help you b                                                                                            | e successful - whether in your quest for a higher education or in your daily work                                                                                            | functions – and know myFSCJ is a great tool to help you do so.                                                                                                    | User ID                     |
|                                                                                                    |                                                                                                    |                                                                                                    | Password                    |
| he College's websites offer valua                                                                                                    | ble information for future and current students. The following lin                                                                                                    | ks will direct you to some of the most requested resources:                                                                                                    |                             |
| tademic Calendar                                                                                                    | Florida Sexual Offenders & Predators Search                                                                                                    | Finanacia Ad                                                                                                    |                             |
| y Books Online                                                                                                    | Collection & Use of Social Security Numbers                                                                                                    | Lerary Learning Commons                                                                                                    | Forgot User ID or Password  |
| impuses & Centers                                                                                                    | Counseling & Advising                                                                                                    | Student Computing Resources                                                                                                    |                             |
| reer Development Centers                                                                                                    | Degrees & Programs                                                                                                    | Student Resources (A-Z index)                                                                                                    |                             |
| dalogs                                                                                                    | Faculty & Statt Directory                                                                                                    | Send an Official Transcript                                                                                                    |                             |
|                                                                                                    |                                                                                                    |                                                                                                    |                             |

| k.              |                                 |          |             |               |             |                      |   |
|-----------------|---------------------------------|----------|-------------|---------------|-------------|----------------------|---|
|                 | Employees R                     | esources | Help Center | 1             |             |                      |   |
| STATE COLLEGE   | My Requisitions                 | My Pay   | My Time 👻   | My Benefits - | My Career - |                      |   |
|                 |                                 |          |             |               |             |                      |   |
| Thursday, April | 14. 2016                        |          |             |               |             |                      |   |
| Thursday, April | 14, 2016<br>for the date range. |          |             |               |             | Octore das Elliteras |   |
| Thursday, April | 14, 2016<br>for the date range. |          |             |               |             | Calendar Filters     | _ |

Under the View Time heading, click on the Absence Request History link

| View Time                | Penort Time     | Leave Transfer                    |                |
|--------------------------|-----------------|-----------------------------------|----------------|
| Time and Labor Launch    | EMI A           | Donate Leave Dequest              |                |
| <br>Pad                  | Transford       | Lonate Leave Request              |                |
| Monthly Schedule         | limesneet       | Leave Transfer Request<br>History | 2.010202.111   |
| Company States Tree      | Absence Request | Deceive Develop Leave             | lendar Filters |
| Compensatory Time        |                 | Receive Donated Leave             |                |
| Exceptions               |                 | A STATE OF A STATE OF             | Class Schedule |
| Payable Time Summary     |                 |                                   | FSCJ Calendar  |
| Payable Time Detail      |                 |                                   |                |
| Absence Balances         |                 |                                   |                |
| Absence Request History  |                 |                                   |                |
| Extended Absence History |                 |                                   |                |

Use the Absence Request History page to view your absence requests. (This is different from Absence Balances because this can include leave requested but not taken yet)

| Chew Bacca<br>Student Success A                       | dvisor I                          |                                              |                        |                                      |                                                                          |                                      |
|-------------------------------------------------------|-----------------------------------|----------------------------------------------|------------------------|--------------------------------------|--------------------------------------------------------------------------|--------------------------------------|
| ▼ Instructions                                        |                                   |                                              |                        |                                      |                                                                          |                                      |
|                                                       |                                   |                                              |                        |                                      |                                                                          |                                      |
| From 03/31/2<br>Absence Reque                         | st History                        | rough 09/27/2016                             | Re                     | fresh<br>Personalize                 | Find   View All   🖉   🔜 Firs                                             | st 🛞 1-2 of 2 🛞 Last                 |
| From 03/31/2<br>Absence Reques                        | 2016 🗊 Th<br>st History<br>Status | rough 09/27/2016<br>Start Date               | End Date               | fresh<br>Personalize  <br>Duration   | Find   View All   🖓   🔜 Firs<br>Requested By                             | t 🚯 1-2 of 2 🛞 Last<br>Edit          |
| From 03/31/2<br>Absence Reque<br>Absence Name<br>Sick | st History<br>Status<br>Submitted | rough 09/27/2016<br>Start Date<br>06/15/2016 | End Date<br>06/15/2016 | Personalize  <br>Duration<br>9 Hours | Find   View All   🖓   🔜 Firs<br>Requested By<br>Employee Absence Request | st 🕚 1-2 of 2 🛞 Last<br>Edit<br>Edit |

## Extended Absence History (FMLA) - Detailed Guide

Log onto MyFSCJ using your FSCJ logon ID and password

| FLORIDA<br>INTERNIT                                                                                                    |                                                                                                    |                                                                                                    |                             |
|----------------------------------------------------------------------------------------------------|----------------------------------------------------------------------------------------------------|----------------------------------------------------------------------------------------------------|-----------------------------|
| est Alert - This alert is designed to be disp                                                                                          | Syed to all users before they log into myFSCJ.                                                                                                    | ×                                                                                                    | Apply for Admission         |
| Velcome to mvFSCJ!                                                                                                    |                                                                                                    |                                                                                                    | Class Search                |
| yFSCJ is our new and improved portal. In<br>or students, myFSCJ will simplify the regis<br>our "go-to" destination for many core funct | an effort to streamline our processes, all students, facuity and staff members as<br>stration process and allow you to better plan and manage your progress through<br>sons. | e now using one centralized program to improve our functionality, processes and efficiency<br>degree programs. For faculty and staff, it will modernize business practices by serving as | Student and Employee Signon |
| s our responsibility and goal to help you b                                                                                            | e successful - whether in your quest for a higher education or in your daily work                                                                                            | functions – and know myFSCJ is a great tool to help you do so.                                                                                                    | User ID                     |
|                                                                                                    |                                                                                                    |                                                                                                    | Password                    |
| he College's websites offer valua                                                                                                    | ble information for future and current students. The following lin                                                                                                    | ks will direct you to some of the most requested resources:                                                                                                    |                             |
| tademic Calendar                                                                                                    | Florida Sexual Offenders & Predators Search                                                                                                    | Finanacia Ad                                                                                                    |                             |
| y Books Online                                                                                                    | Collection & Use of Social Security Numbers                                                                                                    | Lerary Learning Commons                                                                                                    | Forgot User ID or Password  |
| impuses & Centers                                                                                                    | Counseling & Advising                                                                                                    | Student Computing Resources                                                                                                    |                             |
| reer Development Centers                                                                                                    | Degrees & Programs                                                                                                    | Student Resources (A-Z index)                                                                                                    |                             |
| dalogs                                                                                                    | Faculty & Statt Directory                                                                                                    | Send an Official Transcript                                                                                                    |                             |
|                                                                                                    |                                                                                                    |                                                                                                    |                             |

| scj.edu                                      | Employees Resources Help Center                              |                                                        |
|----------------------------------------------|--------------------------------------------------------------|--------------------------------------------------------|
| FLORIDA<br>STATE COLLEGE<br>AT JACKSONVILLE* | My Requisitions • My Pay My Time • My Benefits • My Career • |                                                        |
| Thursday, April                              | 14, 2016                                                     |                                                        |
| No events found                              | for the date range.                                          | Calendar Filters                                       |
|                                              |                                                              | <ul><li>Class Schedule</li><li>FSCJ Calendar</li></ul> |

Under the View Time heading, click on the Extended Absence Request History link

| View Time                | Report Time     | Leave Transfer         |                 |
|--------------------------|-----------------|------------------------|-----------------|
| Time and Labor Launch    | FMLA            | Donate Leave Request   |                 |
| <br>Pad                  | Timesheet       | Leave Transfer Request |                 |
| Monthly Schedule         | Absence Dequest | History                | lendar Filters  |
| Compensatory Time        | Ausence Request | Receive Donated Leave  | ienaar i iitera |
| Exceptions               |                 | Request                | Class Schodula  |
| Dauabla Tima Summany     |                 |                        | ESC   Calendar  |
| Payable Time Summary     |                 |                        | F303 Galeridar  |
| Payable Time Detail      |                 |                        |                 |
| Absence Balances         |                 |                        |                 |
| Absence Request History  |                 |                        |                 |
| Extended Absence History |                 |                        |                 |

The Extended Absence Request Details page (click the link in Absence Name field on the Extended Absence Request History page) shows the user details about an extended absence request. Any defined attachments appear in the Related Links or the Other Documents regions. The bottom of the Extended Absence Request Details region displays any links to configurable sections.

| Extended Absence Requ                                                                                                    | uest History                                                                                                    |         |
|----------------------------------------------------------------------------------------------------|----------------------------------------------------------------------------------------------------|---------|
| Chew Bacca                                                                                                    |                                                                                                    |         |
| Student Success Advisor I                                                                                                    |                                                                                                    |         |
| Specify the date range of interest. To r<br>Through dates blank and use the Refi<br>to view request details. Select edit but | etrieve a complete history, leave From and<br>resh push button. Select the absence name link<br>ton to modify or delete the request. |         |
| E 02/24/20446 ITT                                                                                                    | Through 09/27/2016                                                                                                    | Refresh |

# Leave Transfer – Detailed Guide

#### Donate Leave Request - Detailed Guide

Log onto MyFSCJ using your FSCJ logon ID and password

| END COARD<br>T Texteres                                                                                                    |                                                                                                    |                                                                                                    |                              |
|----------------------------------------------------------------------------------------------------|----------------------------------------------------------------------------------------------------|----------------------------------------------------------------------------------------------------|------------------------------|
| est Alert - This alert is designed to be disp                                                                                           | ayed to all users before they log into myFSCJ.                                                                                                    | *                                                                                                    | Apply for Admission          |
| Velcome to mvFSCJ!                                                                                                    |                                                                                                    |                                                                                                    | Class Search                 |
| yFSCJ is our new and improved portal. In<br>or students, myFSCJ will simplify the regist<br>our "go-to" destination for many core funct | an effort to streamline our processes, all students, faculty and staff members an<br>tration process and allow you to better plan and manage your progress through<br>ons. | e now using one centralized program to improve our functionality, processes and efficiency<br>degree programs. For faculty and staff, it will modernize business practices by serving as | Student and Employee Signon  |
| s our responsibility and goal to help you be                                                                                            | e successful - whether in your quest for a higher education or in your daily work                                                                                          | functions – and know myFSCJ is a great tool to help you do so.                                                                                                    | User ID                      |
|                                                                                                    |                                                                                                    |                                                                                                    | Password                     |
| he College's websites offer valual                                                                                                    | ble information for future and current students. The following line                                                                                                    | is will direct you to some of the most requested resources:                                                                                                    |                              |
| cademic Calendar                                                                                                    | Florida Sexual Offenders & Predators Search                                                                                                    | Finanacial Aid                                                                                                    |                              |
| ry Books Online                                                                                                    | Collection & Use of Social Security Numbers                                                                                                    | Library Learning Commons                                                                                                    | Porgot coler to or Hessivora |
| impuses & Centers                                                                                                    | Counseling & Advising                                                                                                    | Student Computing Resources                                                                                                    |                              |
| areer Development Centers                                                                                                    | Degrees & Programs                                                                                                    | Student Resources (A-Z Index)                                                                                                    |                              |
| italogs                                                                                                    | Faculty & Statt Directory                                                                                                    | Send an Official Transcript                                                                                                    |                              |

| iscj.edu                                     | Employees Resources Help Center                              |                                                        |
|----------------------------------------------|--------------------------------------------------------------|--------------------------------------------------------|
| FLORIDA<br>STATE COLLEGE<br>AT JACKSONVILLE" | My Requisitions - My Pay My Time - My Benefits - My Career - |                                                        |
| Thursday, Apri                               | 14, 2016                                                     |                                                        |
| No events found                              | for the date range.                                          | Calendar Filters                                       |
|                                              |                                                              | <ul><li>Class Schedule</li><li>FSCJ Calendar</li></ul> |

Under the View Time heading, click on the Donate Leave Request link

| View Time                                                                                                    | Report Time     | Leave Transfer                   |                                 |
|----------------------------------------------------------------------------------------------------|-----------------|----------------------------------|---------------------------------|
| Time and Labor Launch                                                                                                    | FMLA            | Donate Leave Request             |                                 |
| Pad                                                                                                    | Timesheet       | Leave Transfer Request           |                                 |
| Monthly Schedule                                                                                                    | Absence Request | History                          | lendar Filters                  |
| Compensatory Time<br>Exceptions<br>Payable Time Summary<br>Payable Time Detail<br>Absence Balances<br>Absence Request History<br>Extended Absence History |                 | Receive Donated Leave<br>Request | Class Schedule<br>FSCJ Calendar |

Enter all required information and click Submit or Save for Later

| Chew Bacca                                                                   |                     |                    |                         |                                               |         |              |          |
|------------------------------------------------------------------------------|---------------------|--------------------|-------------------------|-----------------------------------------------|---------|--------------|----------|
| Student Success Advisor I                                                    |                     |                    |                         |                                               |         |              |          |
| This form may be used to Donate leave tin                                    | e to either an eli  | gible employee     | e or to a leave bank.   |                                               |         |              |          |
|                                                                              |                     |                    |                         |                                               |         |              |          |
| Employees on written warning may not do                                      | hate accrued lea    | ve time. Additic   | nally, employees who ha | ve provided notice or have been               |         |              |          |
| Donation Program                                                             | inay not conale     | ine.               |                         |                                               |         |              |          |
| *Program Name                                                                | eave Pool           |                    | · •                     |                                               |         |              |          |
| Category                                                                     | Bank                |                    |                         | Type Volunt                                   | ary     |              |          |
| Contribution Type                                                            | One-Time            |                    |                         | Frequency                                     |         |              |          |
| Unit Type                                                                    | lours               |                    |                         | Ceiling Limit 16.00                           |         |              |          |
| Minimum Hours                                                                | 0.00                |                    |                         | Maximum Hours 16.00                           |         |              |          |
| Begin Date                                                                   | 01/01/2015          |                    |                         | End Date                                      |         |              |          |
| Leave Contribution                                                           |                     |                    |                         | Personalize   Find                            | Fi      | rst 🛞 1 of 1 | (E) Last |
| From Entitlement                                                             | Balance             | Hours to<br>Donate | Recipient Type          | Name                                          | Details | Dele         | te       |
| Sick Leave                                                                   | 300.00              | 16                 |                         |                                               | Details | Dele         | te       |
| Comments                                                                     |                     |                    |                         |                                               |         |              |          |
| Requester Comments                                                           |                     |                    |                         |                                               | Č       |              |          |
|                                                                              |                     |                    |                         |                                               | 6       |              |          |
| Agreement and Compliance                                                     |                     |                    |                         |                                               |         |              |          |
| I acknowledge that I have read the                                           | Leave Donation      | Policy. (Sick Le   | ave Pool) APM 03-1006   |                                               |         |              |          |
| <ul> <li>I acknowledge that enrollment is op</li> </ul>                      | en once annual      | y for full-time C  | areer/Admin/Prof employ | ees and twice annually for full-time Faculty. |         |              |          |
|                                                                              | ility of one (1) ye | ar full-time em    | ployment and a minimum  | of 72 sick leave hours.                       |         |              |          |
| <ul> <li>I acknowledge that I meet the eligit</li> </ul>                     |                     |                    | the pool.               |                                               |         |              |          |
| I acknowledge that I meet the eligit     I acknowledge that I must contribut | a 16 hours from r   | ny sick leave to   |                         |                                               |         |              |          |

Submit Confirmation by clicking Yes, or cancel by clicking No

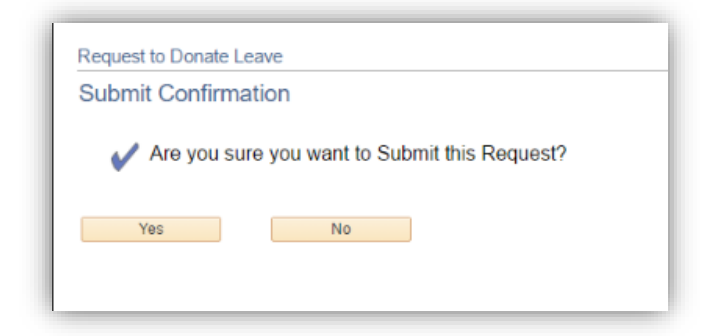

After submitting you will receive the following confirmation

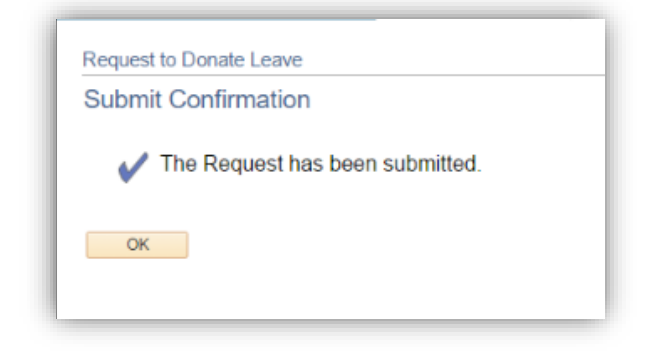

#### Leave Transfer Requests History - Detailed Guide

Log onto MyFSCJ using your FSCJ logon ID and password

| st Aiert - This alert is designed to be disp                                             | ayed to all users trefore they log into myFSGJ.                                                                                                    | 8                                                                                                    |                                                                                                    |
|------------------------------------------------------------------------------------------|----------------------------------------------------------------------------------------------------|----------------------------------------------------------------------------------------------------|----------------------------------------------------------------------------------------------------|
|                                                                                          |                                                                                                    |                                                                                                    | Apply for Admission                                                                                             |
| elcome to myESC.II                                                                       |                                                                                                    |                                                                                                    |                                                                                                    |
| The second to myr ocor                                                                   | as affect to all advertises and an advertises of the state of the state of the stat | a new other data calification program to interface and Technolity, manageria, and affinition                                                                                          |                                                                                                    |
| r students, myFSCJ will simplify the regis<br>at "go-to" destination for many core funct | air mon to subarrane our processes, as sourcess, actuary and start memores an<br>tration process and allow you to better plan and manage your progress through<br>lons.                                                                                                    | e now samp war contractor program to improve our norcastrating, processes and endering,<br>degree programs. For faculty and staff, it will modernize business practices by serving as | Student and Employee Signon                                                                                     |
| our responsibility and goal to help you b                                                | e successful - whether in your quest for a higher education or in your daily work                                                                                                    | functions – and knew my∉SCJ is a great tool to help you de so.                                                                                                    | User ID                                                                                                    |
|                                                                                          |                                                                                                    |                                                                                                    | Password                                                                                                    |
| e College's websites offer valual                                                        | ble information for future and current students. The following line                                                                                                    | ks will direct you to some of the most requested resources:                                                                                                    | Segn m.                                                                                                    |
| ademic Calendar                                                                          | Florida Sexual Offenders & Predators Search                                                                                                    | Finanacial Aid                                                                                                    |                                                                                                    |
| y Books Online                                                                           | Collection & Use of Social Security Numbers                                                                                                    | Library Learning Commons                                                                                                    | Porgot User ID or Password                                                                                      |
| mpuses & Centers                                                                         | Counseling & Advising                                                                                                    | Elluders Computing Resources                                                                                                    |                                                                                                    |
| teer Development Centers                                                                 | Degrees & Programs                                                                                                    | Student Resources (A-Z Index)                                                                                                    |                                                                                                    |
| talogs                                                                                   | Faculty & Staff Directory                                                                                                    | Send an Official Transcript                                                                                                    | the second second second second second second second second second second second second second second second se |
|                                                                                          |                                                                                                    |                                                                                                    |                                                                                                    |

Select the My Time dropdown

|                                             | Employees Resources Help Center                              |                  |
|---------------------------------------------|--------------------------------------------------------------|------------------|
| FLORIDA<br>STATE COLLEGE<br>AT JACKSONVILLE | My Requisitions - My Pay My Time - My Benefits - My Career - |                  |
|                                             |                                                              |                  |
| Thursday, Ap                                | ril 14, 2016                                                 |                  |
| Thursday, Apr                               | ril 14, 2016<br>nd for the date range.                       | Calendar Filters |

Under the View Time heading, click on the Leave Transfer Request History link

| My Pay 🔻 | My Time - My Benefits              | My Career -                  |                                        |                |
|----------|------------------------------------|------------------------------|----------------------------------------|----------------|
|          | View Time<br>Time and Labor Launch | Report Time<br>FMLA          | Leave Transfer<br>Donate Leave Request |                |
|          | Pad<br>Monthly Schedule            | Timesheet<br>Absence Request | Leave Transfer Request<br>History      | lendar Filters |
|          | Compensatory Time<br>Exceptions    | - And a start and a start a  | Receive Donated Leave<br>Request       | Class Schedule |

Any past Leave Transfer Requests will display

| Leave na                              | naiel Nequeata n            | instory               |                                             |                                                 |                             |
|---------------------------------------|-----------------------------|-----------------------|---------------------------------------------|-------------------------------------------------|-----------------------------|
| Chew Bacca                            |                             |                       |                                             |                                                 |                             |
| Student Succes                        | s Advisor I                 |                       |                                             |                                                 |                             |
| Request Type II                       | nk to view request details. | Select Edit button ti | o modify and delete the                     | request.                                        | electrenean. Gelectric      |
| Begin D                               | ate                         | End Date              | 9                                           | Refresh                                         |                             |
| Begin D<br>Request His                | tory                        | End Date              | Personalize   Find   Vie                    | Refresh<br>w All   🖾   🔜 Fit                    | rst 🛞 1 of 1 🛞 Last         |
| Begin D<br>Request His<br>Submit Date | tory<br>Leave Program Name  | End Date F            | Personalize   Find   Vie<br>Approval Status | Refresh<br>ew All   🖾   🔜 Fin<br>Process Status | rst 🛞 1 of 1 🛞 Last<br>Edit |

## Receive Donated Leave Request - Detailed Guide

Log onto MyFSCJ using your FSCJ logon ID and password

| EXAMPLE A State of the second second | inyed to all users before they log into myF9CJ.                                                                                                    |                                                                                                    |                             |
|----------------------------------------------------------------------------------------------------|----------------------------------------------------------------------------------------------------|----------------------------------------------------------------------------------------------------|-----------------------------|
|                                                                                                    |                                                                                                    |                                                                                                    | Apply for Admission         |
| Velcome to myFSCJ!                                                                                                    |                                                                                                    |                                                                                                    | - Charles - Charles         |
| ryFSCJ is our new and improved portal. In<br>or students, myFSCJ will simplify the regis<br>our "go-to" destination for many core funct                                                                                                    | an effort to streamline our processes, all students, faculty and staff members and<br>trackon process and allow you to better plan and manage your progress through<br>ions. | e now using one centratized program to improve our functionality, processes and efficiency,<br>degree programs. For faculty and staff, it will modernize business practices by serving as | Student and Employee Signon |
| s our responsibility and goal to help you b                                                                                                    | e successful - whether in your quest for a higher education or in your daily work                                                                                            | functions - and knew myFSCJ is a great tool to help you do so.                                                                                                    | User ID                     |
|                                                                                                    |                                                                                                    |                                                                                                    | Password                    |
| 'he College's websites offer value                                                                                                    | his information for future and current students. The following lin                                                                                                    | ce will direct you to some of the most requested resources:                                                                                                    |                             |
| no contege a webattea enter valua                                                                                                    | are mornation to focure and content accounts. The following in                                                                                                    | ta mil direct you to some or the most requested resources.                                                                                                    | əigin m                     |
| cademic Calendar                                                                                                    | Florida Sexual Offenders & Predatora Search                                                                                                    | Finanacial Aid                                                                                                    | Forgot User ID or Password  |
| lay Books Online                                                                                                    | Collection & Use of Social Security Numbers                                                                                                    | Library Learning Commons                                                                                                    |                             |
| ampuses & Centers                                                                                                    | Counseling & Advising                                                                                                    | Student Computing Resources                                                                                                    |                             |
| areer Development Centers                                                                                                    | Degrees & Programs                                                                                                    | Student Resources (A-Z Index)                                                                                                    |                             |
| atalogs                                                                                                    | Faculty & Staff Directory                                                                                                    | Send an Official Transcopt                                                                                                    |                             |

| īscj.edu                                    | Employees Resources Help Center                              |                  |  |  |  |
|---------------------------------------------|--------------------------------------------------------------|------------------|--|--|--|
| FLORIDA<br>STATE COLLEGE<br>AT JACKSONVILLE | My Requisitions • My Pay My Time • My Benefits • My Career • |                  |  |  |  |
| Thursday, Apri                              | 14, 2016                                                     |                  |  |  |  |
| No events found                             | for the date range.                                          | Calendar Filters |  |  |  |
|                                             |                                                              | Class Schedule   |  |  |  |

Under the View Time heading, click on the Receive Donated Leave Request link

| My Pay 🔻 | My Time • My Benefits •            | My Career -                  |                                        |                |
|----------|------------------------------------|------------------------------|----------------------------------------|----------------|
|          | View Time<br>Time and Labor Launch | Report Time<br>FMLA          | Leave Transfer<br>Donate Leave Request |                |
|          | Pad<br>Monthly Schedule            | Timesheet<br>Absence Request | Leave Transfer Request<br>History      | lendar Filters |
|          | Compensatory Time<br>Exceptions    |                              | Receive Donated Leave<br>Request       | Class Schedule |
|          | Pavable Time Summary               |                              |                                        | FSCJ Calendar  |

Complete all required fields and submit

| hew Bacca                                                                                                    |                                                                                                  |  |
|----------------------------------------------------------------------------------------------------|--------------------------------------------------------------------------------------------------|--|
| tudent Success Advisor I                                                                                                    |                                                                                                  |  |
| his form may be used to request donated leave from a leave program                                                                                                    | n for yourself or on behalf of another employee.                                                 |  |
| Jonation Program                                                                                                    |                                                                                                  |  |
| Program Name Leave Pool                                                                                                    |                                                                                                  |  |
| Category Bank                                                                                                    | Type Voluntary                                                                                   |  |
| Contribution Type One-Time                                                                                                    |                                                                                                  |  |
| Unit Type Hours                                                                                                    | Ceiling Limit 16.00                                                                              |  |
| Minimum Hours 8.00                                                                                                    | Maximum Hours 16.00                                                                              |  |
| Begin Date 01/01/2015                                                                                                    | End Date                                                                                         |  |
| eave Time Request                                                                                                    |                                                                                                  |  |
| Recipient Self                                                                                                    | Recipient Name                                                                                   |  |
| Begin Date                                                                                                    | End Date                                                                                         |  |
| Hours Requested                                                                                                    | View Balances                                                                                    |  |
| This is a Recurring Occurrence                                                                                                    | ence                                                                                             |  |
| eave Reason                                                                                                    |                                                                                                  |  |
| Reason                                                                                                    |                                                                                                  |  |
| Description                                                                                                    |                                                                                                  |  |
| I need to cover the 7 calendar day waiting period before Short T                                                                                                    | erm Disability or Paid Family Leave (California employees only) begins.                          |  |
| I am taking a Family Care Leave to care for an immediate family                                                                                                    | member with a catastrophic illness or injury.                                                    |  |
| I am taking a Leave for my own catastrophic illnes or injury.                                                                                                    |                                                                                                  |  |
| Other (Please provide additional details.)                                                                                                    |                                                                                                  |  |
| Additional Details                                                                                                    |                                                                                                  |  |
|                                                                                                    |                                                                                                  |  |
| greement and Compliance                                                                                                    |                                                                                                  |  |
| I acknowledge that I have read the Leave Donation Policy. (Sid                                                                                                    | k Leave Pool) APM 03-1006<br>employment and a minimum of 72 sick leave hours.<br>ve to the pool. |  |
| <ul> <li>I acknowledge that I meet the eligibility of one (1) year full-time</li> <li>I acknowledge that I must contribute 16 hours from my sick lear</li> </ul>                                            |                                                                                                  |  |
| I acknowledge that I meet the eligibility of one (1) year full-time     I acknowledge that I must contribute 16 hours from my sick lear     I hereby confirm that I have read and comply with the given sta | alements.                                                                                        |  |